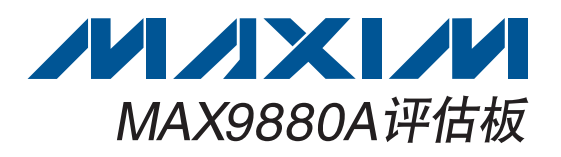

### 概述

MAX9880A评估板(EV kit)为完全安装并经过测试的表贴 PCB,用于评估带有音频处理功能的低功耗、高性能、立 体声音频编解码器MAX9880A IC。为方便评估,评估板 包括输入和输出RCA连接、无电容和单端耳机连接器(J3、 J4)以及2个板载数字麦克风(U15、U16)。

评估板集成了数字音频收发器(U11)和USB立体声音频DAC (U12)。数字音频收发器通过板载TOSLINK连接器(J5、 J6)提供音频输入和输出,USB立体声音频DAC通过微型 USB连接器(J10)提供音频输入。

器件的I<sup>2</sup>C/2线和SPI™控制总线连接至板载MAXQ2000 微控制器,允许利用评估软件进行评估。

# ♦ USB供电

- ◆ 可配置I<sup>2</sup>C/2线或SPI接口
- ♦ USB、TOSLINK和RCA音频输入连接
- ◆ 3.5mm、TOSLINK和RCA音频输出连接
- ◆ Windows<sup>®</sup> 2000、Windows XP<sup>®</sup> 和Windows Vista<sup>®</sup> (32位)兼容软件
- ♦ 表贴元件
- ◆ 完全安装并经过测试

定购信息

| PART           | TYPE   |  |
|----------------|--------|--|
| MAX9880AEVKIT+ | EV Kit |  |

+ 表示无铅(Pb)并符合RoHS标准。

| / 0 / / / 3.00 | 表 |
|----------------|---|
|----------------|---|

| DESIGNATION                                                                                           | QTY | DESCRIPTION                                                                                              |
|----------------------------------------------------------------------------------------------------|-----|----------------------------------------------------------------------------------------------------|
| CLK, DATA                                                                                             | 0   | Not installed, miniature test points                                                                     |
| C1–C9, C12–<br>C17, C23–C26,<br>C33, C43, C50,<br>C53, C54, C67,<br>C68, C71,<br>C77–C86, C92,<br>C93 | 39  | 1μF ±10%, 10V X5R ceramic<br>capacitors (0402)<br>Murata GRM155R61A105K                                  |
| C10                                                                                                   | 1   | 2.2µF ±20%, 6.3V X5R ceramic<br>capacitor (0402)<br>Murata GRM155R60J225M<br>Taiyo Yuden JMK105BJ225MV-F |
| C11, C18                                                                                              | 2   | 220µF ±20%, 4V tantalum<br>capacitors (S case)<br>Nichicon F950G227MSAAM1Q2                              |
| C19, C20, C31,<br>C32, C57                                                                            | 5   | 0.01µF ±10%, 25V X7R ceramic<br>capacitors (0402)<br>Murata GBM155B71E103K                               |

| DESIGNATION                                                                          | QTY | DESCRIPTION                                                                                            |
|--------------------------------------------------------------------------------------|-----|----------------------------------------------------------------------------------------------------|
| C21, C22, C27,<br>C29, C35, C40,<br>C42, C44–C47,<br>C51, C55, C56,<br>C69, C75, C76 | 17  | 0.1µF ±10%, 6.3V X5R ceramic<br>capacitors (0402)<br>Murata GRM155R60J104K                             |
| C28                                                                                  | 1   | 4700pF ±10%, 25V X7R ceramic<br>capacitor (0603)<br>Murata GRM188R71E473K<br>TDK C1608X7R1E473K        |
| C30                                                                                  | 1   | 0.47µF ±10%, 6.3V X5R<br>ceramic capacitor (0603)<br>Murata GRM188R60J474K<br>TDK C1608X5R0J474K       |
| C34, C36, C37,<br>C41, C73, C74                                                      | 6   | 8pF ±0.5pF, 50V C0G ceramic<br>capacitors (0402)<br>Murata GRM1555C1H8R0D<br>Taiyo Yuden UMK105CH080DV |
| C38, C58–C65,<br>C87–C90                                                             | 0   | Not installed, ceramic capacitors (0402)                                                               |

SPI是Motorola公司的商标。

Windows、Windows XP和Windows Vista 是Microsoft公司的注册商标。

# 

Maxim Integrated Products 1

评估板:MAX9880A

特性

本文是英文数据资料的译文,文中可能存在翻译上的不准确或错误。如需进一步确认,请在您的设计中参考英文资料。 有关价格、供货及订购信息,请联络Maxim亚洲销售中心: 10800 852 1249 (北中国区),10800 152 1249 (南中国区), 或访问Maxim的中文网站: china.maxim-ic.com。

# 评估板: MAX9880A

| DESIGNATION                                                                  | ΟΤΥ | DESCRIPTION                                                                                   |
|------------------------------------------------------------------------------|-----|-----------------------------------------------------------------------------------------------|
| DEGIGINATION                                                                 | GII |                                                                                               |
| C39                                                                          | 1   | ceramic capacitor (0603)<br>Murata GRM188R71C333K                                             |
| C48, C49                                                                     | 2   | 18pF ±5%, 50V C0G ceramic<br>capacitors (0603)<br>Murata GRM1885C1H180J<br>TDK C1608C0G1H180J |
| C52, C70, C91                                                                | 3   | 10µF ±10%, 6.3V X5R ceramic<br>capacitors (0805)<br>Murata GRM219R60J106K                     |
| C66, C72                                                                     | 2   | 47μF ±20%, 6.3V tantalum<br>capacitors (0805)<br>AVX TLJR476M006R3200                         |
| D1                                                                           | 1   | Yellow LED (0603)                                                                             |
| D2                                                                           | 1   | Red LED (0603)                                                                                |
| FB1, FB2                                                                     | 2   | $0\Omega$ resistors (0603)                                                                    |
| J1, J9                                                                       | 2   | Phono jacks (side-entry PCB mount), white                                                     |
| J2, J8                                                                       | 2   | Phono jacks (side-entry PCB mount), red                                                       |
| JЗ                                                                           | 1   | 4-conductor, 3.5mm stereo<br>headphone jack                                                   |
| J4                                                                           | 1   | 3.5mm stereo headphone jack                                                                   |
| J5                                                                           | 1   | Fiber optic transmitting module<br>Toshiba TOTX147AL                                          |
| J6                                                                           | 1   | Fiber optic receiving module<br>Toshiba TORX147L                                              |
| J7, J10                                                                      | 2   | Mini-USB type-B connectors                                                                    |
| JU1–JU11,<br>JU14–JU18,<br>JU21, JU22,<br>JU24, JU25,<br>JU26, JU28,<br>JU29 | 23  | 2-pin headers, 0.1in centers                                                                  |
| JU12                                                                         | 1   | 5-pin header, 0.1in centers                                                                   |
| JU13, JU19,<br>JU27                                                          | 3   | 3 x 4-pin headers, 0.1in centers                                                              |
| JU20                                                                         | 1   | 3 x 2-pin header, 0.1in centers                                                               |
| JU23, JU30                                                                   | 0   | Not installed, 3-pin headers,<br>0.1in centers                                                |

| DESIGNATION                   | QTY | DESCRIPTION                                                                            |  |
|-------------------------------|-----|----------------------------------------------------------------------------------------|--|
| 11                            | 1   | 47µH inductor                                                                          |  |
|                               |     | Murata LQH43MN470J03L                                                                  |  |
| R1–R4, R27                    | 5   | $2.2k\Omega \pm 1\%$ resistors (0402)                                                  |  |
| R5, R6, R8,<br>R28, R39       | 5   | 10k $\Omega$ ±5% resistors (0402)                                                      |  |
| R7, R15, R16,<br>R29, R45–R48 | 0   | Not installed, resistors (0402)                                                        |  |
| R9–R14, R30–<br>R33, R41–R44  | 14  | $0\Omega$ resistors (0402)                                                             |  |
| R17                           | 1   | 402Ω ±1% resistor (0603)                                                               |  |
| R18                           | 1   | $47$ k $\Omega$ ±5% resistor (0603)                                                    |  |
| R19, R20                      | 2   | 220 $\Omega$ ±5% resistors (0603)                                                      |  |
| R21, R22, R23                 | 3   | 1.5k $\Omega$ ±5% resistors (0603)                                                     |  |
| R24, R25                      | 2   | $27\Omega \pm 5\%$ resistors (0603)                                                    |  |
| R26                           | 1   | 470Ω ±5% resistor (0603)                                                               |  |
| R34, R37                      | 2   | 1.5k $\Omega$ ±5% resistors (0402)                                                     |  |
| R35, R36                      | 2   | $22\Omega \pm 5\%$ resistors (0402)                                                    |  |
| R38                           | 1   | $1M\Omega \pm 5\%$ resistor (0402)                                                     |  |
| TP1–TP5                       | 5   | Miniature test points                                                                  |  |
| U1                            | 1   | Audio codec (48 WLP)<br>Maxim MAX9880AEWM+                                             |  |
| U2, U3                        | 0   | Not installed, SPDM left-input<br>Class D amplifiers (9 WLP)                           |  |
| U4                            | 1   | Bidirectional 4-channel level<br>translator (12 UCSP™)<br>Maxim MAX13042EEBC+          |  |
| U5                            | 1   | Microcontroller (56 TQFN-EP*)<br>Maxim MAXQ2000-RBX+                                   |  |
| U6, U7                        | 2   | 3.3V low-noise linear regulators<br>(5 SC70)<br>Maxim MAX8511EXK33+<br>(Top Mark: AEI) |  |
| U8, U9                        | 2   | 1.8V low-noise linear regulators<br>(5 SC70)<br>Maxim MAX8510EXK18+<br>(Top Mark: AEA) |  |

UCSP是Maxim公司的商标。

元件列表(续)

# 元件列表(续)

| DESIGNATION | QTY | DESCRIPTION                                                                           |
|-------------|-----|---------------------------------------------------------------------------------------|
| U10         | 1   | 2.5V low-noise linear regulator<br>(5 SC70)<br>Maxim MAX8511EXK25+<br>(Top Mark: ADV) |
| U11         | 1   | Digital audio transceiver<br>(28 SO)<br>Cirrus CS8427-CSZ                             |
| U12         | 1   | USB audio codec (32 QFP)<br>Texas Instruments PCM2707PJT                              |
| U13         | 1   | USB-to-UART converter<br>(32 QFN)<br>FTDI FT232BQ                                     |
| U14         | 1   | EEPROM (8 SO)<br>Atmel AT93C46EN-SH-B                                                 |
| U15, U16    | 2   | 1.8V digital microphones (5 LGA)<br>Akustica AKU2002C                                 |
| U17         | 1   | Logic-level translator<br>(10-pin µMAX <sup>®</sup> )<br>Maxim MAX1840EUB+            |

| DESIGNATION | QTY | DESCRIPTION                                                             |
|-------------|-----|-------------------------------------------------------------------------|
| ¥1          | 1   | 12.288MHz crystal<br>(3.2mm x 2.5mm)<br>Kyocera<br>CX3225SB12288D0FLJZ1 |
| Y2          | 1   | 13MHz crystal oscillator<br>(2.5mm x 2mm)<br>ECS Inc. ECS-2033-130-BN   |
| Y3          | 1   | 16MHz crystal oscillator<br>(3.2mm x 2.5mm)                             |
| Y4          | 1   | 12MHz crystal oscillator<br>(3.2mm x 2.5mm)                             |
| Y5          | 1   | 6MHz crystal                                                            |
| _           | 38  | Shunts                                                                  |
|             | 1   | PCB: MAX9880A EVALUATION<br>KIT+                                        |

\*EP = 裸焊盘。

元件供应商

| SUPPLIER                                    | PHONE        | WEBSITE                     |
|---------------------------------------------|--------------|-----------------------------|
| AVX Corporation                             | 843-946-0238 | www.avxcorp.com             |
| Murata Electronics North America, Inc.      | 770-436-1300 | www.murata-northamerica.com |
| Nichicon USA                                | 858-824-1515 | www.nichicon-us.com         |
| Taiyo Yuden                                 | 800-348-2496 | www.t-yuden.com             |
| TDK Corp.                                   | 847-803-6100 | www.component.tdk.com       |
| Toshiba America Electronic Components, Inc. | 949-623-2900 | www.toshiba.com/taec        |

注:在联系这些元件供应商时,请说明您使用的是MAX9880A。

µMAX是Maxim公司的注册商标。

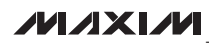

快速入门

所需设备

- 评估板: MAX9880A
- MAX9880A评估板(含USB电缆)
- 带mini-USB连接的音频源
- 耳机和/或扬声器
- 具有一个空闲USB口的Windows 2000、Windows XP 或Windows Vista PC

**注**:以下章节中,与软件相关的条目用粗体标识。**粗体**字 表示直接由评估软件提供的条目,<u>粗体字加下划线</u>表示与 Windows操作系统相关的条目。

步骤

评估板已完全安装并经过测试。按照以下步骤验证评估板工 作是否正常:

- 1) 从网页**china.maxim-ic.com/tools/evkit/**下载最新版本 的评估软件9880ARxx.ZIP。将评估软件保存至一个临 时文件夹,然后解压缩ZIP文件。
- 2) 运行临时文件夹中的INSTALL.EXE程序,在计算机 上安装评估软件。该程序文件将被拷贝至Windows的 <u>Start | Programs</u>菜单并创建图标。
- 3) 确认跳线JU13、JU19、JU20和JU27上的短路器配 置如图1所示(直线表示短路器安装)。
- 4) 确认其余跳线配置如表1所列。
- 5) 将USB电缆从PC连接至评估板的J7 mini-USB连接器。如果是首次将评估板连接至PC,除<u>New Hardware</u> Found消息外,还会弹出<u>Building Driver Database</u>窗口。 若30s后仍未弹出如上所述的窗口,请从评估板上拔下 USB电缆并重新连接。在Windows 2000、Windows

XP和Windows Vista上安装USB驱动时需要管理员 权限。

- 6) 按照Add New Hardware Wizard中的说明安装USB驱动。选择Search for the best driver for your device选项。利用Browse按钮,将驱动的位置指向C:\Program Files\MAX9880A(默认安装目录)。更多信息请参考随软件提供的文件USB\_Driver\_Help.PDF。
- 7) 将耳机连接至无电容3.5mm耳机插孔(J4),并/或将扬 声器连接至OUTR (J8)和OUTL (J9) RCA输出连 接器。
- 8) 将音频源连接至mini-USB输入连接器(J10)。
- 9) 使能音频信号源。
- 10) 点击**Start | Programs**中的图标,启动程序。
- 通过从Tools菜单栏选择Quick Start F3菜单,执行软件 快速入门。
- 12) 确认从所连接的耳机和/或扬声器能听到输入音频。
- 13) 现在可对评估板进行更深入的评估。

# 表1. 其余跳线(JU1-JU12、JU14-JU18、 JU21、JU22、JU24、JU25、JU26、JU28、 JU29)的位置

| JUMPER                                          | SHUNT POSITION |
|-------------------------------------------------|----------------|
| JU1–JU11, JU18, JU24, JU25,<br>JU26, JU28, JU29 | Not installed  |
| JU12                                            | 1-4            |
| JU14–JU17, JU21, JU22                           | Installed      |

评估板: MAX9880A

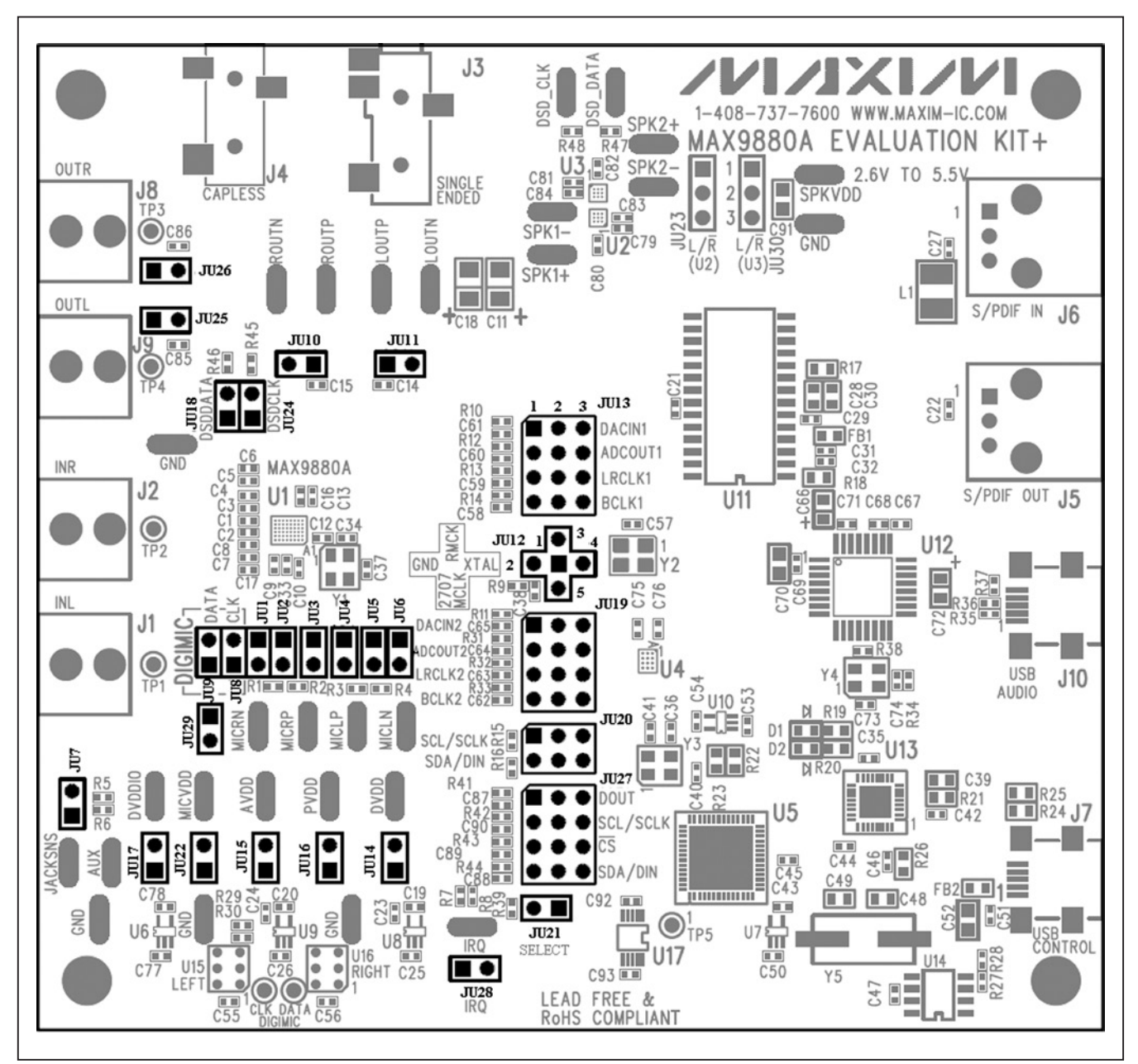

图1. 默认跳线位置(JU13、JU19、JU20和JU27)

评估板: MAX9880A

# 软件详细说明

MAX9880A评估软件分为三个标签页: Analog Audio、 Digital Audio和Control Registers。模拟和数字标签页为基 于图形的标签页,提供MAX9880A (U1)的配置视图及寄 存器组织说明。控制标签页提供器件寄存器视图,以及每个 寄存器位的配置控制。

软件还包括一个Status组合框(参见状态寄存器部分)、5个 命令按钮、1个菜单栏和1个状态栏。状态栏用于报告评估板 连通性、接口模式、器件地址(I<sup>2</sup>C模式)和器件的修订ID。 表2中列出了命令按钮的功能,菜单栏项目在菜单栏部分 讨论。 器件寄存器的控制在下文讨论,内容组织方式与MAX9880A IC数据资料的寄存器说明相同。所以,在评估评估板硬件 和软件时,应同时参考IC数据资料和评估板数据资料。

菜单栏

软件的菜单栏提供5个下拉式菜单:File、View、Options、 Tools和Help。表3中列出了相关的菜单项。

# 表2. 命令按钮

| BUTTON         | FUNCTIONALITY                                                                                                    |
|----------------|----------------------------------------------------------------------------------------------------|
| Read All       | Reads all device registers and updates all three tabs to reflect the state of the device registers.                                                               |
| Write All      | Writes all the hex values (0x??) shown on the <b>Control Registers</b> tab to the associated register on the U1 device.                                           |
| Reset          | Resets the device to its power-on-reset (POR) state.                                                                                                    |
| Connect        | Attempts to establish a connection to the EV kit. First establishing a connection with the EV kit's on-board microcontroller (MAXQ2000) and then with the device. |
| MAX9880A Power | Toggles the device $\overline{\text{SHDN}}$ bit. When enabled, the button's image turns blue.                                                                     |

# 表3. 菜单栏项目

| MENU ITEMS                     | DESCRIPTION                                                                                                    |
|--------------------------------|----------------------------------------------------------------------------------------------------|
| File                           |                                                                                                    |
| I Load Settings CTRL+O         | Landaloguage a gy27 configuration file (and the Source and Cottings aportion)                                                                                                    |
| Save Settings CTRL+S           |                                                                                                    |
| l Exit                         | Closes the software.                                                                                                    |
| View                           |                                                                                                    |
| Show S/PDIF Transceiver        | Enables the CS8427 register tab, providing access to the digital audio transceiver's (U11)                                                                                                    |
| Registers                      | registers (refer to the Cirrus Logic CS8427 data sheet for details).                                                                                                    |
| Options                        |                                                                                                    |
| Auto Connect                   | Enables continuous device detection.                                                                                                    |
| Auto Read Status               | Enables polling of the Status register (0x00).                                                                                                    |
| I Interrupt Enables            | Set/clear the device's interrupt enables.                                                                                                    |
| I I <sup>2</sup> C Clock Speed | Provides I <sup>2</sup> C clock options: 100kHz or 400kHz.                                                                                                    |
| Tools                          |                                                                                                    |
| Interface (Advanced User) F1   | Opens the <b>Advanced User Interface</b> window (see the <i>Advanced User Interface</i> section).                                                                                                    |
| l Quick Start F3               | Automatically establishes a connection with the EV kit and the U1 device (I <sup>2</sup> C mode only), then enables the U1 device and configures it for USB audio input (see the <i>Quick Start</i> section for hardware setup). |
| l Quick Connect F4             | Establishes a connection with the EV kit and the U1 device (I <sup>2</sup> C mode only), then enables the device.                                                                                                    |
| Help                           |                                                                                                    |
| l Help F2                      | Provides instructions on where to find the latest EV kit data sheet.                                                                                                    |
| l About                        | Provides software information.                                                                                                    |

### 音频标签页

Analog Audio和Digital Audio标签页利用图标代表U1器件的功能,显示其当前配置,并提供从输入至输出信号路径的

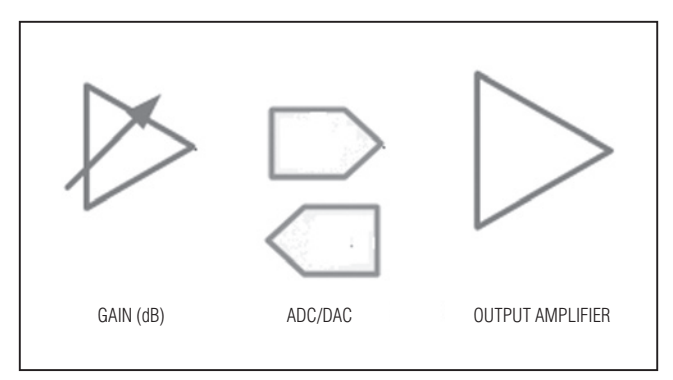

图2. GUI电路标示

直观视图。图2所示为矩形方框以外部分的不同GUI图形, 用于操作器件寄存器。多数情况下,选择图形会跳出第二个 窗口,提供对配置器件的控制。修改寄存器时,如果尚未正 确配置和激活信号通路,图标颜色从灰色变为蓝色。

**注**:将光标置于图形上方会显示一个提示框,显示与该图形 相关的寄存器清单。

图3和4所示为执行Quick Start部分之后软件的Analog Audio和Digital Audio标签页的状态。器件配置为采用连接 在J10的USB音频信号,通过无电容耳机插孔(J4)和线出连 接器(J8、J9)输出。

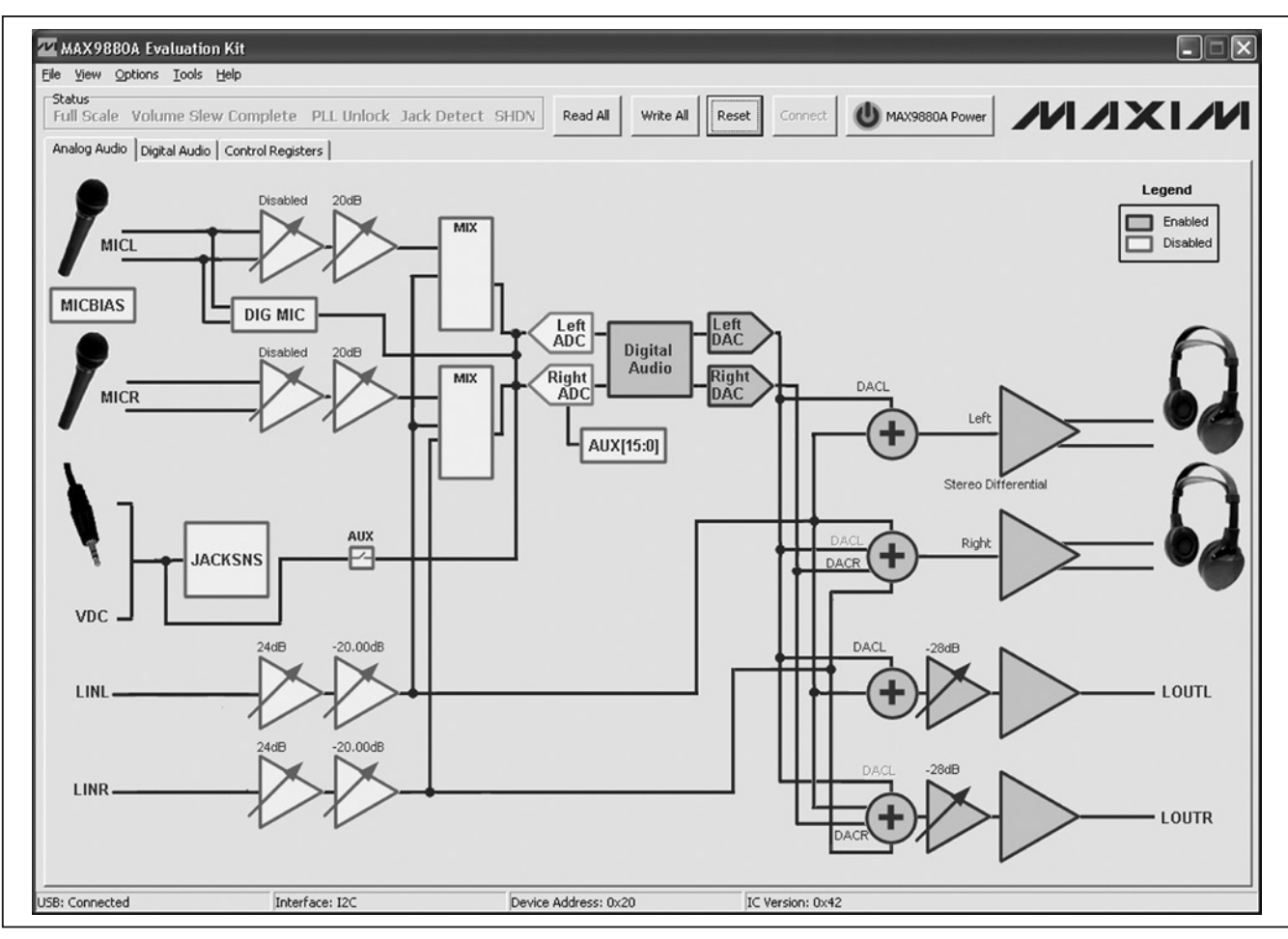

图3. 模拟音频标签页

7

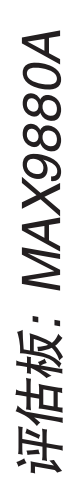

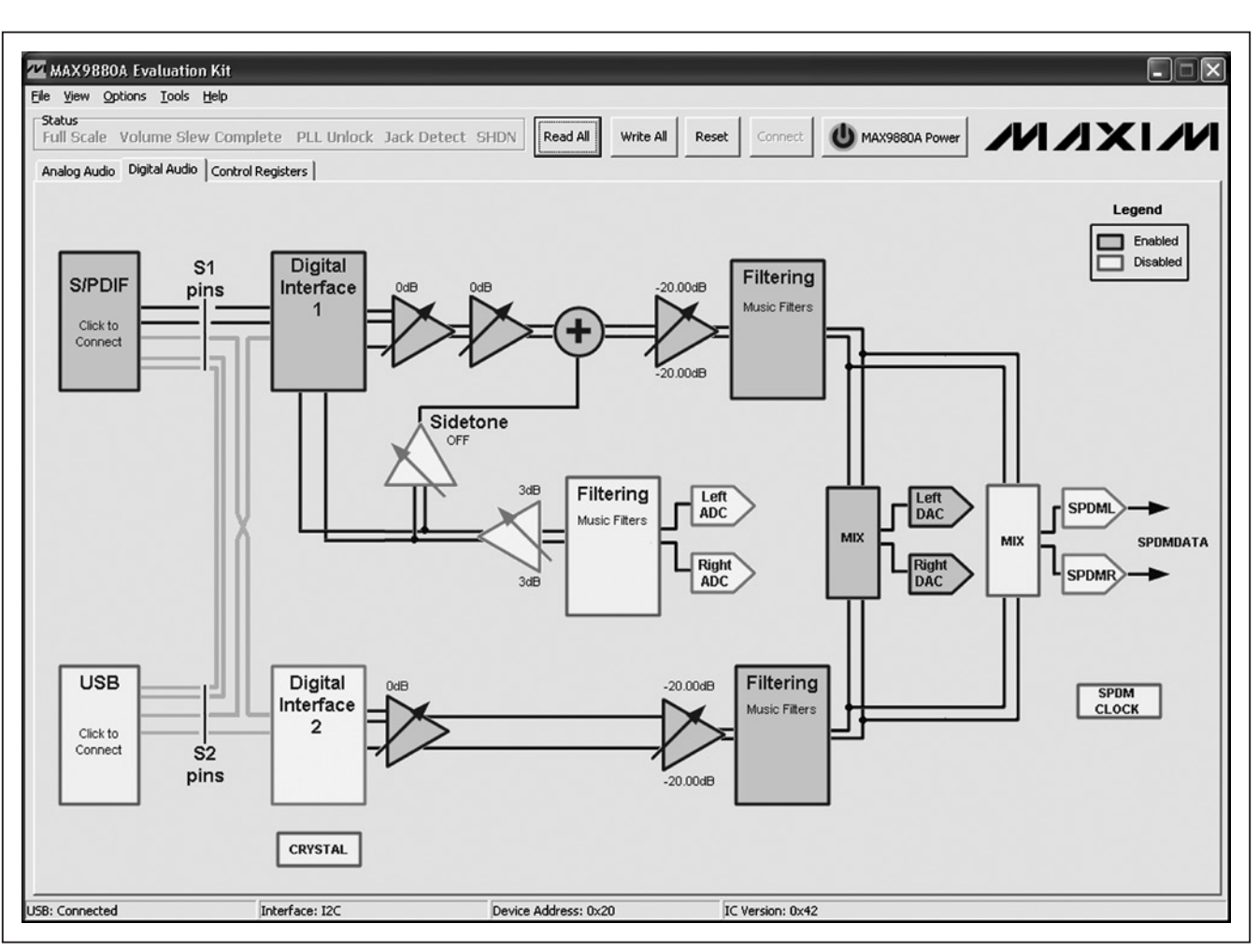

图4. 数字音频标签页

控制寄存器标签

Control Registers标签(图5)包含U1器件的寄存器映射图。 标签页从左至右为寄存器名称、位名称和编辑框。位名称用 于显示每一位的当前状态(粗体字=1)。此外,通过单击位 名称,可单独切换寄存器位。

编辑框用于显示寄存器的当前状态,并在读取全部、点击 位或在Analog Audio和Digital Audio标签页中修改配置后 更新。编辑框亦可用于配置器件寄存器。在编辑框中输入相应的8位十六进制(0x??),然后按回车键,即可完成配置寄存器。

注: Control Registers标签页中提供的寄存器地址为I<sup>2</sup>C地址。工作于SPI模式时,在I<sup>2</sup>C地址上增加0x200,即为寄存器地址。SPI模式下不能操作0xFF寄存器。

| X9880A Evaluation Kit<br>View Options Tools Help |                |               |           |                |             |             |                |             |       |     |
|--------------------------------------------------|----------------|---------------|-----------|----------------|-------------|-------------|----------------|-------------|-------|-----|
| us<br>Scale Volume Slew Comp                     | lete PLL Unio  | ock Jack Dete | ect SHDN  | Read All Write | All Reset   | Connect     | MAX9880A Power | м           | ЛХ    | 1/1 |
| log Audio   Digital Audio Control                | Registers      |               |           |                |             |             |                | ] =         |       |     |
|                                                  | B7             | B6            | 85        | B4             | 83          | B2          | B1             | BO          |       |     |
| Status/Interrupt                                 | an             | SLD           | шк        |                |             |             | IDET           |             | 0×00  |     |
| 0x01 Jack Sence                                  | IKENEIII       | IKENEIUI      | ULK       |                |             |             | 0001           |             | 0+00  |     |
| 0x01 Jack Serise                                 | AUX[15]        | ALIX[14]      | AUX[13]   | AUX[12]        | ALIX[11]    | ALIX[10]    | ALIX191        | ALIX[8]     | 0x00  |     |
| 0x02 AUX Low                                     | ALIX[7]        | ALD/IG1       | ALD/151   | ALIXIA         | 610(3)      | ALD/[2]     | ALD(11)        | ALIXIO      | 0×00  |     |
| 0x04 Interrupt Enable                            |                |               | III K     |                |             |             |                |             | 0×00  |     |
| Sustem Clock Control                             | ICCD           | 1560          | IOLK      |                |             |             | INDE I         |             | Inner |     |
| 0x05 System Clock                                |                |               | PSCLK[1]  | PSCLK[0]       | FREQ1[3]    | FREQ1[2]    | FREQ1[1]       | FREQ1[0]    | 0x10  |     |
| DAI1 Clock Control                               |                |               |           |                |             |             |                |             |       |     |
| 0x06 Stereo Audio Clock<br>Control High          | PLL1           | NI1[14]       | NI1[13]   | NI1[12]        | NI1[11]     | NI1[10]     | NI1[9]         | NI1[8]      | 0x60  |     |
| 0x07 Stereo Audio Clock<br>Control Low           | NI1[7]         | NI1[6]        | NI1[5]    | NI1[4]         | NI1[3]      | NI1[2]      | NI1[1]         | NI1[0]      | 0x00  |     |
| DAI1 Configuration<br>0x08 Interface Mode A      | MAS1           | WCI1          | BCI1      | DLY1           | HIZOFF1     | TDM1        | FSW1           | ***         | 0x10  |     |
| 0x09 Interface Mode B                            | DL1            | SEL1          | SDOEN1    | SDIEN1         | DMON01      | BSEL1[2]    | BSEL1[1]       | BSEL1[0]    | 0x30  |     |
| 0x0A Time-Division Multiplex                     | SLOTL1[1]      | SLOTL1[0]     | SLOTR1[1] | SLOTR1[0]      | SLOTDLY1[3] | SLOTDLY1[2] | SLOTDLY1[1]    | SLOTDLY1[0] | 0x00  |     |
| DAI2 Clock Control                               |                |               |           |                |             |             |                |             |       |     |
| 0x0B Stereo Audio Clock                          | PLL2           | NI2[14]       | NI2[13]   | NI2[12]        | NI2[11]     | NI2[10]     | NI2[9]         | NI2[8]      | 0x60  |     |
| OxOC Stereo Audio Clock<br>Control Low           | NI2[7]         | NI2[6]        | NI2[5]    | NI2[4]         | NI2[3]      | NI2[2]      | NI2[1]         | NI2[0]      | 0x00  |     |
| DAI2 Configuration                               |                |               |           |                |             |             |                |             |       |     |
| 0x0D Interface Mode A                            | MAS2           | WCI2          | BCI2      | DLY2           | HIZOFF2     | TDM2        | FSW2           | WS2         | 0x10  |     |
| 0x0E Interface Mode B                            | DL2            | SEL2          | SDOEN2    | SDIEN2         | DMON02      | BSEL2[2]    | BSEL2[1]       | BSEL2[0]    | 0x00  |     |
| 0x0F Time-Division Multiplex                     | SLOTL2[1]      | SLOTL2[0]     | SLOTR2[1] | SLOTR2[0]      | SLOTDLY2[3] | SLOTDLY2[2] | SLOTDLY2[1]    | SLOTDLY2[0] | 0x00  |     |
| Mivare                                           |                |               |           |                |             |             |                |             |       |     |
| onnected                                         | Interface: I2C |               | Device    | Address: 0x20  | IC Ve       | rsion: 0x42 |                |             |       |     |

图5. 控制寄存器标签

# 表4. S/PDIF收发器窗口控制

| CONTROL                        | DESCRIPTION                                                                                                    |
|--------------------------------|----------------------------------------------------------------------------------------------------|
| Enable SPDIF checkbox          | Enables autoconfiguration of the CS8427 digital audio transceiver (U11).                                                                                                    |
| Autoconfigure CODEC checkbox   | When checked, it enables auto configuration of the U1 device. When not checked, the U1 device must be manually configured.                                                                                                    |
| Signal Path radio buttons      | Provides three auto-configure options ( <b>Playback only</b> , <b>Record only</b> , and <b>Playback</b><br><b>and Record</b> ) used to auto configure the U1 and U11 devices (see below for signal path details).                             |
| LRCLK Frequency drop-down list | Provides LRCLK frequency options. Refer to the <i>Clock Control</i> section in the MAX9880A IC data sheet.                                                                                                    |
| Cancel button                  | Closes the window without making configuration changes.                                                                                                    |
| Configure button               | Auto configures the U11 device (if <b>Enable SPDIF</b> is checked) or auto configures the U1 device (if <b>Autoconfigure CODEC</b> is checked); autoconfigurations are based on the <b>Signal Path</b> and <b>LRCLK Frequency</b> selections. |

# 表5. USB音频(使能窗口)

| BUTTON | DESCRIPTION                                                                           |
|--------|---------------------------------------------------------------------------------------|
| Yes    | Enables the USB audio playback and auto configures the U1 device.                     |
| No     | Enables the USB audio playback only (the U1 device must be manually configured).      |
| Cancel | Closes the window (the USB audio is not enabled and the U1 device is not configured). |

# 表6. USB音频(禁用窗口)

| BUTTON | DESCRIPTION*                                                |
|--------|-------------------------------------------------------------|
| ОК     | Disables the USB audio playback.                            |
| Cancel | Closes the window (the USB audio playback is not disabled). |

\*该窗口只禁用USB音频回放。U1器件配置不变化。

S/PDIF音频

Digital Audio标 签 页 中 的S/PDIF电 路 打 开S/PDIF Transceiver窗口(图6),该窗口为评估板上数字音频收发 器(U11)的U1器件提供控制。数字音频收发器通过连接头 JU13接至U1器件的S1接口,关于硬件的详细信息,请参见 数字音频接口(S1、S2)部分,所提供的控制及其说明列于 表4。

为了自动配置器件,必须选择信号通路和LRCLK频率,且 必须选中Enable SPDIF和Autoconfigure CODEC选择框。 此外,必须按照窗口显示的文字配置主控时钟(MCLK)。关 于MCLK配置选项的信息,请参见*主控时钟(MCLK)*部分。

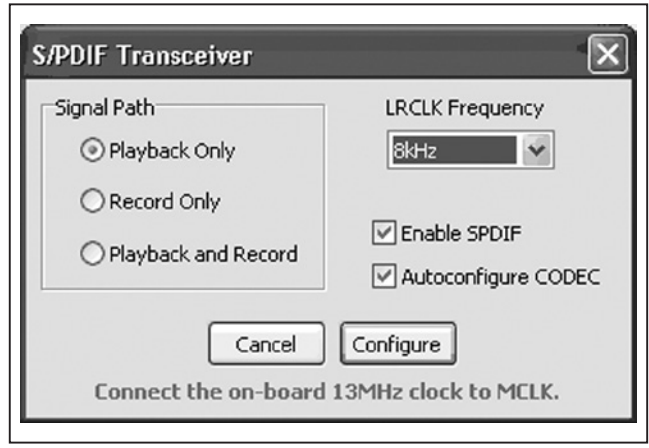

图6. S/PDIF收发器窗口

# USB音频

Digital Audio标签页中的USB电路打开USB Audio窗口,使 能或禁用板上USB立体声音频DAC (U12)播放音频,具 体取决于当前的使能/禁用状态,由此可通过U1器件播放 USB音频。USB立体声音频DAC通过插头JU19接至U1器 件的S2接口,关于硬件的详细信息,请参见数字音频接口 (S1、S2)部分。使能和禁用窗口(图7a和7b)选项列于表5和 表6。

### 状态寄存器

中断使能

Status组合框用于报告状态寄存器位(CLD、SLD、ULK、 JDET)及SHDN位状态(见表7)。其它状态寄存器(插孔状态、 AUX)在其各自窗口中反映。插孔状态可通过选择JACKSNS 电路监测,AUX寄存器反映在Auxiliary Configuration窗口, 可通过选择AUX[15:0]图标调出,请参见插孔检测和ADC 输入寄存器部分。

硬件中断通过设置/清除**Options | Interrupt Enables**菜单中的中断项使能/禁用。为了使器件的开漏TRQ引脚正确报告状态寄存器标志,必须设置相应的中断使能位。否则,标志仅报告为**Status**组合框中的软中断。

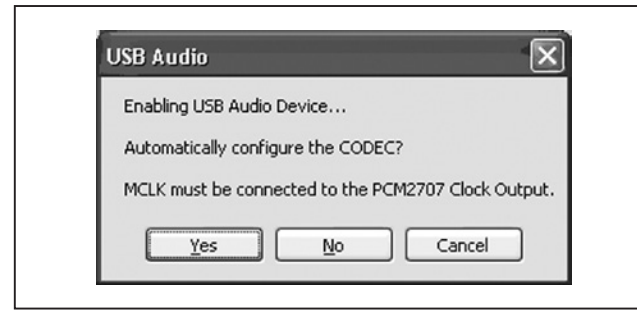

图7a. USB立体声音频DAC (使能窗口)

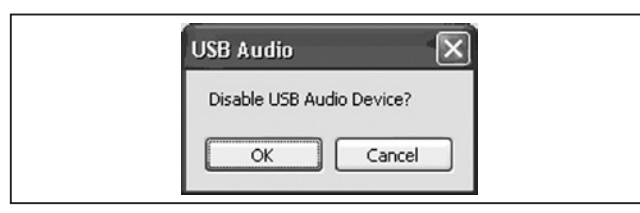

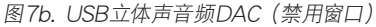

# 表8. DAI\_基础窗口控制

# 数字音频接口和时钟寄存器

系统和数字音频时钟寄存器及数字音频接口寄存器均可通 过选择Digital Audio标签页中的Digital Interface 1或Digital Interface 2进行操作。DAI1时钟控制和配置寄存器通过数 字音频接口1窗口控制,DAI2时钟控制和配置寄存器通过 数字音频接口2窗口控制。每个数字音频接口有2个窗口:基 础和高级。两个数字音频接口窗口均可操作系统时钟寄存器 (0x05)。

首次在Digital Audio标签页中选择Digital Interface电路时, 打开数字音频接口的基础窗口。接口的高级窗口最初可通过 数字音频接口基础窗口的Advanced Mode按钮进行操作。 同样,亦可在高级窗口中按下Basic Mode按钮,操作基础 窗口。随后任意点击Digital Interface电路即打开基础或高级 窗口,具体取决于哪个窗口处于有效状态。

关于如何使用和配置数字音频接口的完整信息,请参见数 字音频接口1一基础和数字音频接口1一高级部分,并参考 MAX9880A IC数据资料的时钟控制和数字音频接口部分。

# 表7. 状态位

| LABEL                | BIT (REGISTER) |
|----------------------|----------------|
| Full Scale           | CLD (0x00)     |
| Volume Slew Complete | SLD (0x00)     |
| PLL Unlock           | ULK (0x00)     |
| Jack Detect          | JDET (0x00)    |
| SHDN (shutdown)      | SHDN (0x27)    |

| —                              |                                                                                                    |
|--------------------------------|----------------------------------------------------------------------------------------------------|
| CONTROL                        | DESCRIPTION                                                                                          |
| MCLK Frequency edit box        | Derives the PSCLK setting from the MCLK frequency.                                                   |
| Master/Slave drop-down list    | Sets the master mode bit (MAS_).                                                                     |
| Audio Selection drop-down list | Configures the connection between S1/S2 pins and DAI1/DAI2 signal paths (SEL_, SDOEN_, SDIEN_ bits). |
| LRCLK Frequency drop-down list | Configures clock control when the interface is set for normal or PLL mode.                           |
| Configuration drop-down list   | Configures the delay mode, TDM mode, and TDM slot.                                                   |
| Configure button               | Configures the U1 device and closes the window.                                                      |
| Advanced Mode button           | Opens the digital audio interface's advanced window.                                                 |
| Cancel button                  | Closes the window without configuring the U1 device.                                                 |

评估板: MAX9880A

# 数字音频接口1一基础

### 数字混音器

该窗口为配置数字音频接口提供基本控制。窗口中,配置改 变时,必须按**Configure**按钮,设置才会作用至器件,关于 图8所示接口的基础窗口的控制说明,请参见表8。

### 数字音频接口1一高级

高级窗口(图9)提供对每个数字音频接口的更多直接配置。 窗口分为几个组合框,每个组合框的说明请参见表9。关于 图9所示接口的高级窗口的控制说明,请参见表9。 左、右声道DAC的音频混音器在DAC Mixer窗口(图10)中 配置,通过点击Digital Audio标签页中的DAC MIX电路打 开该窗口。选中DAI1选择框使能DAI1信号通路的DAC增益、 语音DAC电平、音量控制及滤波图块。选中DAI2选择框使 能DAI2信号通路的立体声DAC电平、音量控制及滤波图块。 关于图块的详细信息,请参见数字增益寄存器、线入寄存器 和数字滤波寄存器部分。

### 数字滤波寄存器

器件的IIR(语音)和FIR(音频)数字滤波器通过在Digital Audio标签页中选择相应的Filtering图块进行配置。DAI1信 号通路的滤波通过选择其滤波图块之一进行操作,DAI2信 号通路的滤波通过点击其对应的滤波图块使能/禁用。

| Dig | gital Audio Interfa          | ace 1 - Basic  |                 |           | × |  |
|-----|------------------------------|----------------|-----------------|-----------|---|--|
|     | MCLK Frequency<br>12.288 MHz | Master / Slave | Audio Selection | : & ADC)  | • |  |
|     | LRCLK Frequency<br>48kHz 🗨   | Configuration  |                 |           |   |  |
|     | Advanced Mode                | Cance          |                 | Configure |   |  |

图8. 数字音频接口1一基础窗口

# 表9. DAI\_高级窗口控制

| GROUP BOX       | DESCRIPTION                                                                                                    |
|-----------------|----------------------------------------------------------------------------------------------------|
| Audio Selection | Configures SDOEN_, SDIEN_, and SEL_ of both digital audio interfaces.                                                                                                    |
| Data Loop       | Configures the DL_ bit of the audio interface. Also sets the SEL_ bit of the other audio interface if <b>SDINS1 to SDOUTS2</b> is selected.                                         |
| Configuration   | Configures MAS_, BSEL_, WCI_, BCI_, DLY_, and HIZOFF_ of the audio interface. Also configures DMONO for DAI1 (DAI1 window only) and WS and DHF for DAI2 (DAI2 window only).         |
| TDM Mode        | Configures TDM_, SLOTL_, SLOTR_, and FSW                                                                                                    |
| Data Delay      | Configures SLOTDLY                                                                                                    |
| Clock Control   | Configures PSCLK, FREQ1, NI_, and PLL The <b>Rapid Lock Mode</b> checkbox enables rapid lock mode when the device is configured for slave mode (MAS_ bit = 0) and the PLL_ bit = 1. |

评估板: MAX9880A

| Digital Audio Interface 1 - Advanced                                                                                        | X                                                           |
|----------------------------------------------------------------------------------------------------|-------------------------------------------------------------|
| Audio Selection                                                                                                    | Data Loop                                                   |
| C Disabled                                                                                                    | Normal Operation     Basic Mode                             |
| Connect S1 to DAI1 (DAC and ADC)                                                                                            | C SDINS1 to SDOUTS2 Close                                   |
| Connect S2 to DAI1 (DAC and ADC)                                                                                            | Configuration Master / Slave LRCLK Invert                   |
| C Connect S1 to DAI2 (DAC only)                                                                                             | Slave  BCLK Invert                                          |
| C Connect S2 to DAI2 (DAC only)                                                                                             | BCLK Frequency                                              |
| C Connect S1 to DAI1 (DAC and ADC) and S2 to DAI2 (DAC only)                                                                | Off Disable SDOUT HI-Z Mode                                 |
| C Connect S2 to DAI1 (DAC and ADC) and S1 to DAI2 (DAC only)                                                                | Clock Control                                               |
| TDM Mode                                                                                                    | MCLK Prescaler (PSCLK)                                      |
| Enabled Data Delay                                                                                                    | PCLK = MCLK (10MHz < MCLK < 20MHz)                          |
| TDM Slot - Left TDM Slot - Right Delay Slot 1 Slot 1 Slot 1 Delay Slot 2 Delay Slot 3                                       | Exact Integer Sampling (FREQ1)           Normal or PLL Mode |
| Frame Sync Width     Image: Control of the sync width       Pulse Width = 1 BCLK Cycle     Image: Control of the sync width | NI (PCLK to LRCLK Ratio) 0x6000  Rapid Lock Mode            |

图9. 数字音频接口1一高级窗口

| Left DAC Input | Right DAC Input |
|----------------|-----------------|
| DAI1 Left      | DAI1 Left       |
| DAI1 Right     | DAI1 Right      |
| DAI2 Left      | DAI2 Left       |
| DAI2 Right     | 🗹 DAI2 Right    |
| Ck             | ose             |

图10. DAC混音器窗口

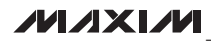

DAI1 Filtering电路打开DAI1 Filtering窗口。Filtering Mode 单选按钮配置DAI1的DAC和ADC信号滤波模式。Voice Filters (IIR)单选按钮被选中时,ADC数字音频滤波器(ADC Highpass Filter)和DAC数字音频滤波器(DAC Highpass Filter)寄存器的组合框可见,提供5种高通滤波器选择。 Audio Filters (FIR)单选按钮被选中时,隔直滤波器不可 用。ADC和DAC隔直滤波器通过选中/取消选中相应的选 择框使能/禁用。DAI2通路的隔直滤波器通过点击DAI2 Filtering电路使能/禁用。

DAI1和DAI2 Filtering电路亦用于显示其数字滤波器的当前状态(见图11)。滤波器电路显示一幅图形,表示施加至 DAI\_信号的滤波类型(高通或隔直)。此外,DAI1 Filtering 电路显示配置的滤波模式(语音滤波器或音乐滤波器)。

### SPDM输出寄存器

SPDM配置和输入寄存器通过Digital Audio标签页中的 SPDM CLOCK、SPDML和SPDMR电路操作(图12)。这 些电路用于使能/禁用SPDM数据输出并配置SPDM时 钟速率(SPDMCLK)。SPDM输入混音器(MIXSPDML、 MIXSPDMR)通过选择与SPDMDATA输出对应的MIX电路 进行配置。

为了使用SPDM数据输出,按照SPDM输出部分的说明配置 评估板硬件。

### 数字增益寄存器

数字增益寄存器通过在Digital Audio标签页中选择相应增益 电路进行操作。音频DAC电平寄存器划分为两级增益电路, 第1级增益电路用于设置DAC增益,第2级用于DAC静音 和电平控制。来自ADC Filtering电路的增益图标打开ADC Level Control窗口,提供对ADC增益和电平控制的操作。

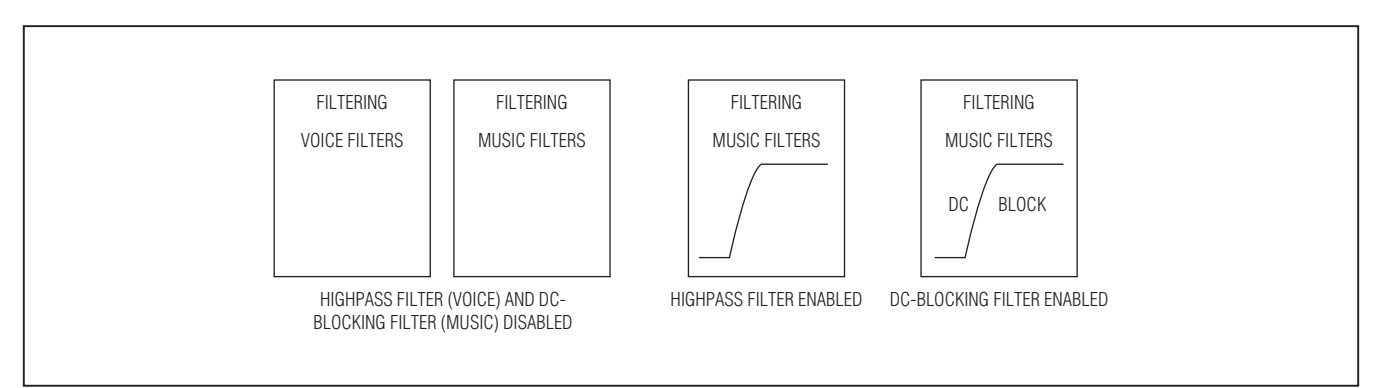

图11. DAI\_滤波电路

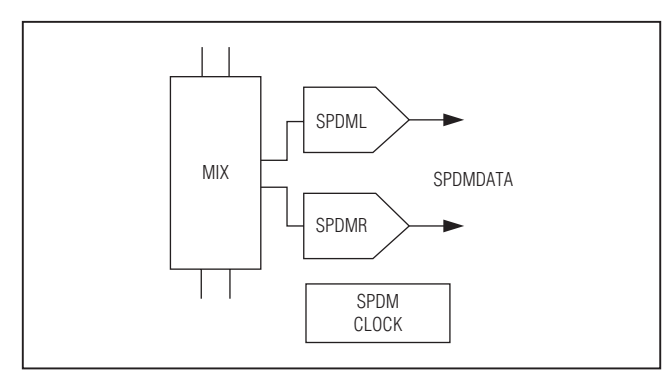

图12. SPDM电路

### 表10. 数字增益电路

| REGISTER            | GUI BLOCK(S)                                                    |
|---------------------|-----------------------------------------------------------------|
| Sidetone            | Sidetone gain block                                             |
| Stereo DAC<br>Level | Gain block from the <b>Digital Interface</b><br><b>2</b> block  |
| Voice DAC Level     | Gain blocks from the <b>Digital Interface</b><br><b>1</b> block |
| Left ADC Level      | Gain block from the ADC Filtering                               |
| Right ADC Level     | block                                                           |

# 线入寄存器

线入(LINL和RINL)的静音和增益设置通过选择相应输入 信号通路上的第1级增益电路进行操作。增益图标打开Left Line Input和Right Line Input窗口,其中每个窗口提供静音、 使能和配置相应线入增益的控制。

# 回放音量寄存器 (线入、DAC输入)

LINL和RINL输入上的第2级增益图标打开Left/Right Volume Control窗口,该窗口用于配置左声道音量控制和

右声道音量控制寄存器(见图13)。这些寄存器控制DAC和 线入音频信号的静音和回放音量,亦可从**Digital Audio**标签 页中选择连接至DAI\_DAC **Filtering**电路的增益图标进行 操作。

音量控制窗口还提供了同步左、右声道的选项。选中Sync Right and Left选择框时, Left Playback Volume滑块和Mute 选择框配置左声道和右声道回放音量。

| Left Playback Volume  | -20.00dB |    |
|-----------------------|----------|----|
| +6dB                  | Mute     |    |
| Right Playback Volume | -20.00dB |    |
| +6dB                  | Mute     | Mu |

图13. 左/右声道音量控制窗口

### 线出寄存器

线出(LOUTL、LOUTR)的静音和增益设置通过选择输出 增益图标进行操作。增益图标打开Left Line Output Gain和 Right Line Output Gain窗口,其中每个窗口提供静音和配 置相应线出增益的控制。Left Line Output Gain窗口参见图 14。该窗口还提供了使能/禁用模式寄存器(0×24)位、数 字音量摆率(DSLEW)、平滑音量变化(VSEN)及过零变化 (ZDEN)的选择框。寄存器详细信息请参见MAX9880A IC 的数据资料。

线出增益窗口还提供了同步左、右声道输出选项。选中Sync Right and Left选择框时,仅打开一个线出增益窗口,因为 该窗口同时配置左、右声道线出增益。

### 麦克风输入寄存器

MICL和MICR麦克风输入通过两级增益电路,前置放大器和可编程增益放大器,送至ADC。这些增益电路通过选择与麦克风信号通路相关的两级增益电路进行操作。第一级增

益图标打开Microphone Pre-Amp窗口,该窗口用于使能/禁用模拟麦克风电路以及设置前置放大器的增益。Microphone Pre-Amp窗口还支持左、右声道麦克风设置的同步。

第二级增益图标打开Left和Right MIC PGA窗口,窗口提供 配置可编程增益放大器的滑块和编辑框。这些窗口还包括 Change on Zero Crossings选择框,可设置/清除模式寄存 器(0x24)的过零检测位(ZDEN)。

使能左或右声道数字麦克风时,左声道模拟麦克风输入 (MICL)不可用。更多信息请参考MAX9880A IC数据资料 中的数字麦克风输入和麦克风输入部分。

### 麦克风偏置寄存器

麦克风偏置寄存器位(MBIAS)通过选择Analog Audio标签 页中的MICBIAS图块进行操作。MIC Bias Voltage窗口提供 两个麦克风偏置电压选项(1.525V和2.2V)。寄存器0x20和 0x21的PALEN或PAREN位分别置位时,使能麦克风偏压。

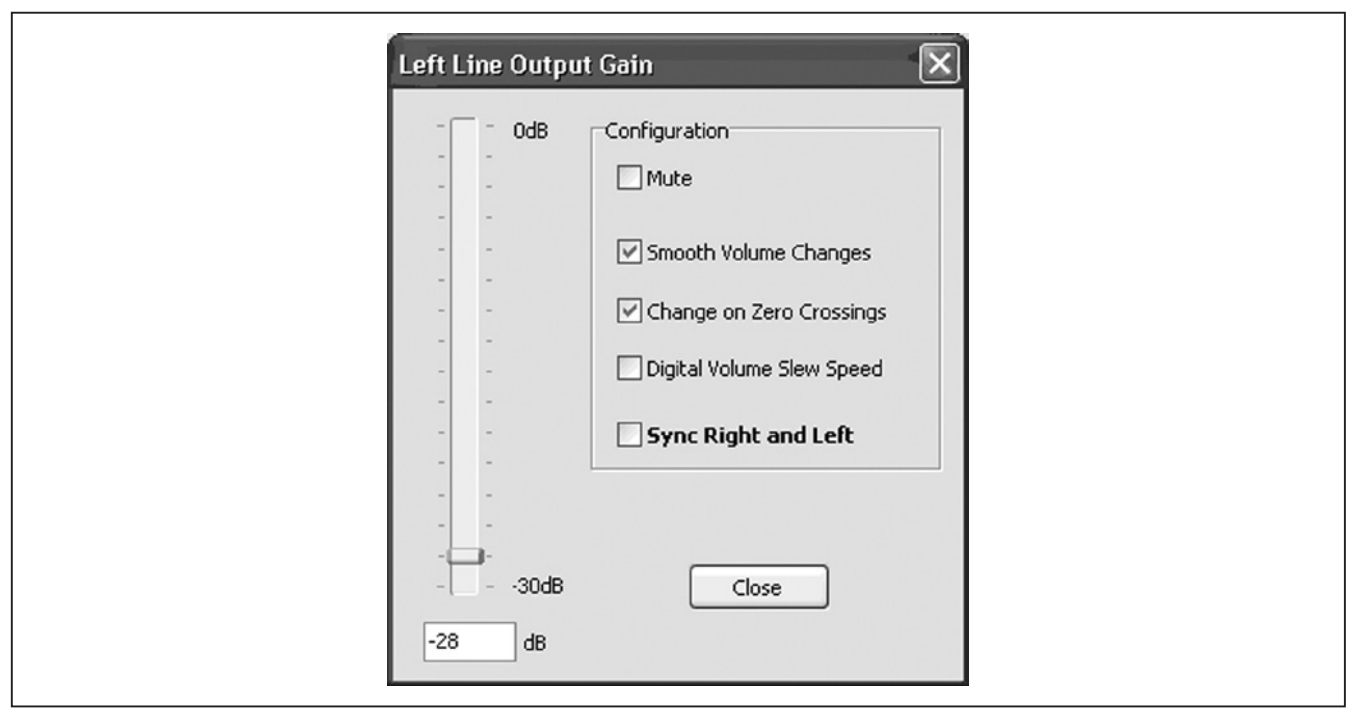

图14. 左声道线出增益窗口

### ADC输入寄存器

ADC输入寄存器用于配置ADC音频输入混音器,以及配置、 使能和使用器件的辅助输入(AUX)。ADC Left和Right Input Mixer窗口通过选择Analog Audio标签页中与Left和Right ADC对应的MIX图块进行操作。Auxiliary Configuration窗 口中提供了AUX控制,通过选择AUX[15:0]图块进行操作 (见图15)。

**音频输入混音器** 

左和右输入混音器可配置为对来自于模拟麦克风、单端线 入或两者组合的音频信号进行混音。如果某个输入混音器被 配置为对右声道线入进行混音,且右声道线入被禁用,左 声道线入则被送至两个混音器。该逻辑体现在ADC MIX图 标显示的输入标签。

选中ADC输入混音器的输入时,对应的ADC **MIX**图标被突 出显示为蓝色,表示信号通路的这部分已配置。注意,数字 麦克风输入使能时,相应的输入麦克风被禁用(也就是说, 如果左/右声道数字麦克风使能,左/右声道ADC音频输入 混音器被禁用)。

输入混音器窗口还提供了同步左、右输入混音器的选项。选中Sync Right and Left选择框时,仅打开一个输入混音器窗口,因为这一个窗口同时配置左、右声道输入混音器。

### 辅助输入

评估板: MAX9880A

辅助输入是JACKSNS引脚的第二功能,通过Auxiliary Configuration窗口(图15)配置。辅助输入用于对施加于AUX 焊盘的外部直流电压进行ADC测量。关于将评估板硬件 配置为辅助输入直流测量的详细信息,请参见JACKSNS/ AUX部分。

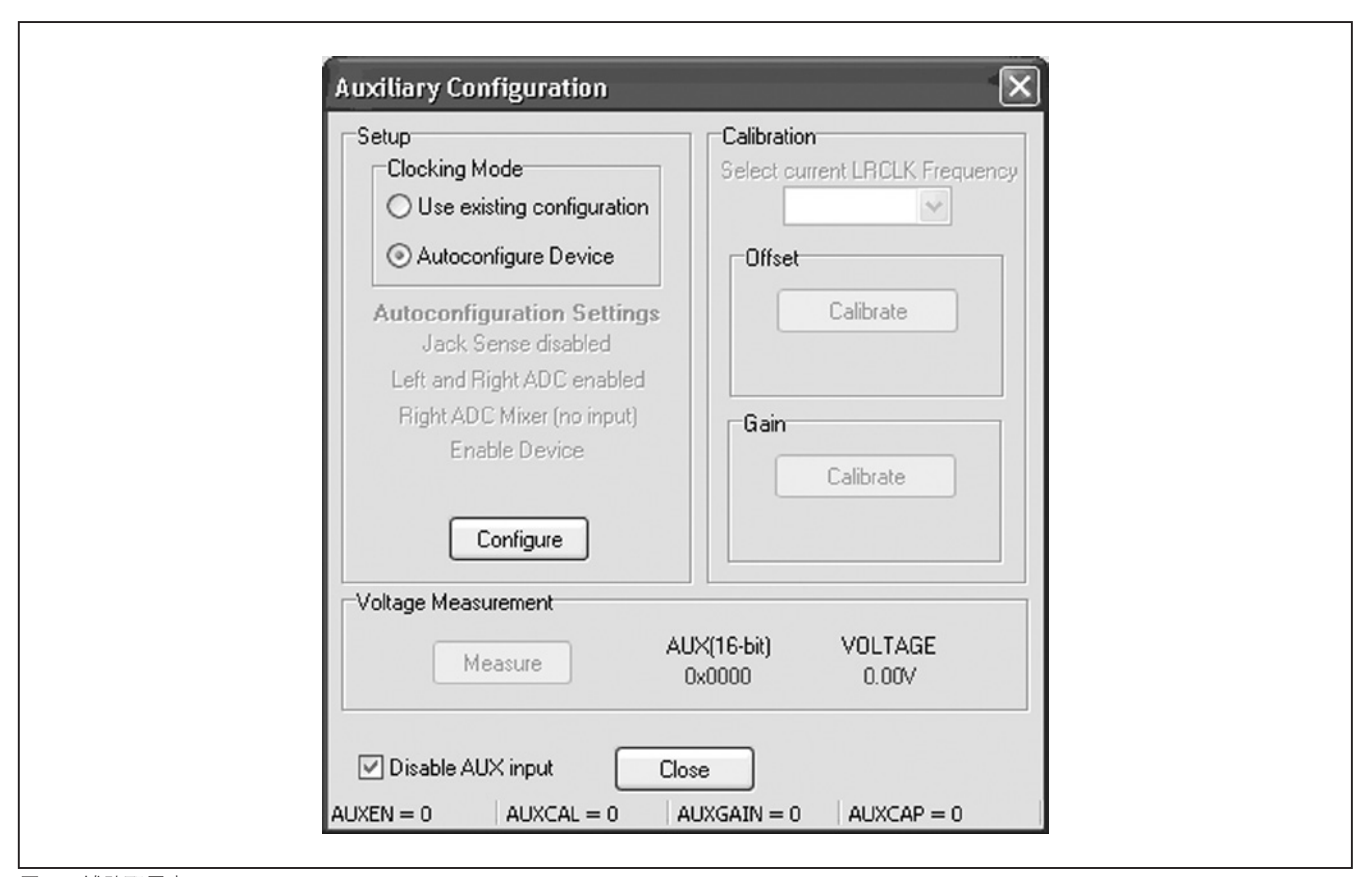

图15. 辅助配置窗口

顶部两个组合框(Setup和Calibration)表示将ADC正确 配置为进行直流电压测量的步骤。首次打开该窗口时, Calibration和Voltage Measurement组合框被禁用。这是特 意设计的,确保在首次直流测量之前正确配置ADC。关于 配置器件的详细信息请参考MAX9880A IC数据资料的 ADC部分。

Setup组合框包括Clocking Mode组合框,该组合框提供确定如何设置器件的单选按钮。由于具有具体的器件配置要求,建议采用Autoconfigure Device选项,除非知道当前的器件配置满足设置要求。禁用的标签与自动配置选项相关,显示按下Configure按钮后应用的设置。

完成配置后, Offset组合框被激活, 使能第二步, 偏移校 准。如果选中Use existing configuration (手动操作), Select current LRCLK Frequency下拉列表也被激活; 否则, 该列 表被禁用。按下偏移Calibrate按钮,执行MAX9880A IC 数据资料中偏移校准步骤部分所列的步骤。

完成偏移校准序列后, Gain组合框被激活,使能最后一步, 增益校准。按下增益Calibrate按钮,执行MAX9880A IC 数据资料中增益校准步骤部分所列的步骤。增益校准结果(K) 显示在增益Calibrate按钮下方。

完成校准序列后, Voltage Measurement组合框被激活,器件 即可执行直流测量。按下Measure按钮,执行MAX9880A IC数据资料中直流测量步骤部分所列的步骤。结果同时显示 为电压和16位十六进制值。再次点击Measure按钮,执行更 多的直流测量。

### 数字麦克风输入寄存器

使用板载数字麦克风需要配置硬件和软件。关于硬件配置 选项的信息,请参见麦克风输入部分。对于软件配置,选择 Analog Audio标签页中的DIG MIC图块。数字麦克风时钟通 过选择单选按钮选项进行设置,左/右声道数字麦克风输入 通过选中Digital Microphone Input窗口中的相应选择框使 能。使用一路数字麦克风输入时,左声道模拟麦克风输入不 可用。类似地,左/右声道数字麦克风被使能时,左/右声道 ADC输入混音器被禁用。

### 模式寄存器

模式寄存器用于配置摆率(DSLEW)、音量变化平滑(VSEN)、 线入过零检测(ZDEN),以及耳机放大器模式(HPMODE)。 DSLEW、VSEN和ZDEN设置可通过Left Line Output Gain 和Right Line Output Gain窗口配置;此外,ZDEN设置可通 过Left MIC PGA和Right MIC PGA窗口配置。

### 耳机模式(HPMODE)

耳机放大器模式通过选择任一耳机输出放大电路,并选择 8种耳机放大器模式之一进行配置。一旦完成选择,耳机图 形会变化,显示当前的耳机配置。图16所示图形为两种可能 的耳机配置:立体声无电容和立体声单端。评估板硬件亦可 配置为与软件选择的耳机配置相匹配(参见*耳机输出*部分)。

### 插孔检测

插孔检测功能在Jack Detect/Jack Status窗口配置和监测, 该窗口通过选择Analog Audio中的JACKSNS图标操作。利 用该窗口可操作插孔检测寄存器(0x25)和插孔状态寄存器 (0x01)。还需注意,状态寄存器(0x00)的JDET位显示在软 件主窗口顶部的Status组合框中。插孔检测/插孔状态控制 请参见表11。

### 使能寄存器

使能寄存器提供了对左/右声道线入、左/右声道线出及左 /右声道DAC和ADC的使能。线入和线出从Left Line Input 和Right Line Input窗口操作,线出可通过Left Line Out Enable和Right Line Out Enable窗口配置。图17所示为提 供对线入和线出使能的GUI图标。

左、右声道DAC和ADC使能通过选择Analog Audio和 Digital Audio标签页中的DAC和ADC图标操作。注意,使能 右声道DAC/ADC时,左声道DAC/ADC也会使能。

### 系统关断寄存器

寄存器的SHDN位可将器件置于低功耗关断模式。该特性 由软件主窗口顶部的MAX9880A Power按钮控制。该寄存 器还用于配置器件晶振。通过选择Digital Audio标签页中的 CRYSTAL图标配置。

# 器件版本ID

器件的版本ID储存在寄存器0x14和0xFF。软件与评估板及 器件建立连接后,读取这两个寄存器之一来确定器件的版 本ID。SPI模式下,读取0x214 (I2C模式下为0x14)寄存器, I<sup>2</sup>C模式下读取0xFF寄存器。如果不能识别版本ID,软件显 示一个对话框,提示检测到不兼容器件。

注: SPI模式下, 0xFF寄存器不可用。

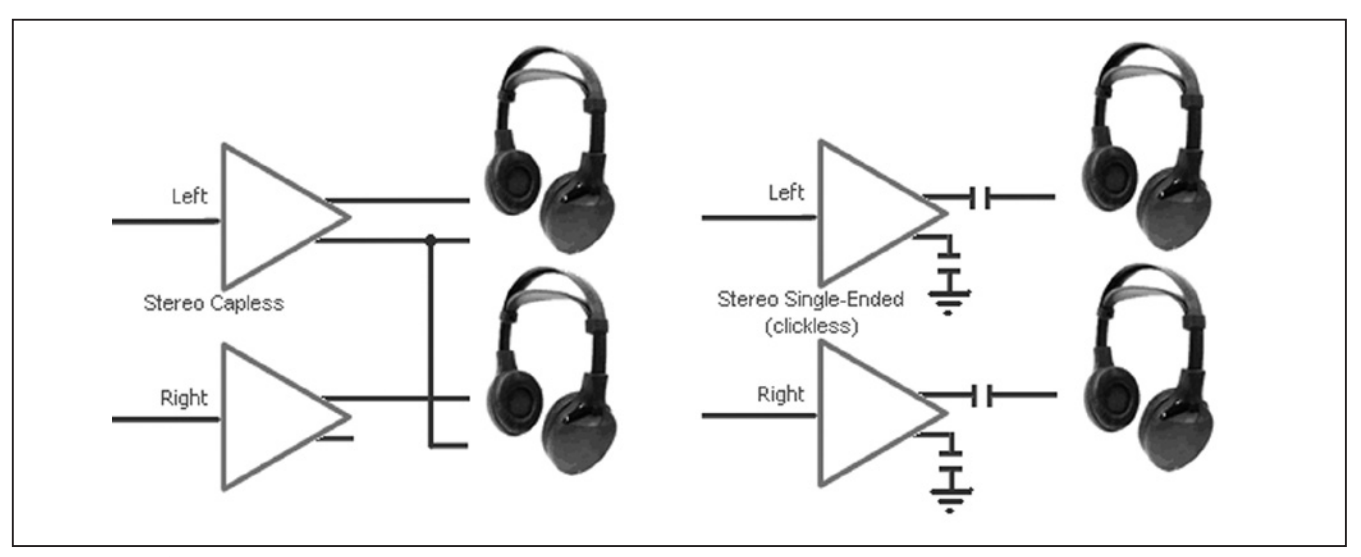

图16. 耳机模式(2/8)

# 表11. 插孔检测/插孔状态控制

| GUI CONTROL DESCRIPTION            |                                                                                                    |  |
|------------------------------------|----------------------------------------------------------------------------------------------------|--|
| Jack Detection radio buttons       | Configures JDTEN bit (enable: JDETEN = 1).                                                          |  |
| Jack Detect Debounce radio buttons | Configures the JDEB bits.                                                                           |  |
| Jack Sense group box               | Displays the status of the JACKSNS bits. This requires that Jack Detection be enabled (JDETEN = 1). |  |
| Jack Action group box              | Displays the results of the Jack Detection logic, when JDETEN = 1.                                  |  |
| Jack Sense Weak Pullup group box   | Configures the JDWK bit.                                                                            |  |

### 保存/加载设置

寄存器配置可通过从File菜单栏中选择Save Settings CTRL+S或Load Settings CTRL+O菜单项进行保存/加载。 保存操作将U1器件寄存器、S/PDIF收发器(U11)寄存器以 及几个通用输入输出(GPIO)设置的状态保存至配置文件。 加载操作根据配置文件中的数据和设置配置U1和U11器件 寄存器并置位/清除具体的GPIO引脚。

MAX9880A软件目录下包括一个配置文件1.ax27,其中包 含执行快速入门部分的程序时形成的数据和设置。默认和推 荐文件扩展名为.ax27。

### 高级用户界面

Advanced User Interface窗口亦可用于与U1和U11器件通 信。利用Tools I Interface (Advanced Users) F1菜单项打开 界面窗口,该窗口可用于SPI通信、I<sup>2</sup>C/SMBus™通信,以 及控制评估板使用的MAXQ2000 GPIO。该窗口包括4个 主标签页: Connection、Bit Set/Clear、2-wire Interface和 3-wire Interface (见图18)。界面实用程序仅接受、输出十六 进制数字格式。

Connection标签页用于建立与评估板上MAXQ2000接口的 连接。

Bit Set/Clear标签页提供对MAXQ2000 GPIO引脚的控制。 表12中列出了评估板使用的GPIO及其功能。

### 2线接口

位设置/清除

在2-wire interface标签页的General commands标签页 (图19)中,可利用Command (SMBus Protocols、Raw Block Read/Write、EEPROM Read/Write)下拉列表和 Execute按钮发送通用2线命令。用于U1的读/写命令包括 SMBusWriteByte和SMBusReadByte。SMBusWriteByte 发送器件地址、命令和1个字节的数据。SMBusReadByte发 送器件地址、命令,然后再发送器件地址并读取1个字节的 数据。

命令使用的器件地址为Target Device Address下拉列表显示的值,通过按下Hunt for active listeners按钮产生。该按钮扫描整个2线地址空间,报告应答的每个地址。对于读、写操作,Command Byte均为寄存器地址。发送至目标器件的数据应输入在Data Out文本域,读取的数据报告在Data In文本域。SCL频率亦可通过选择Low Level commands标签页、然后利用速率按钮和/或编辑框设置相应的工作频率。

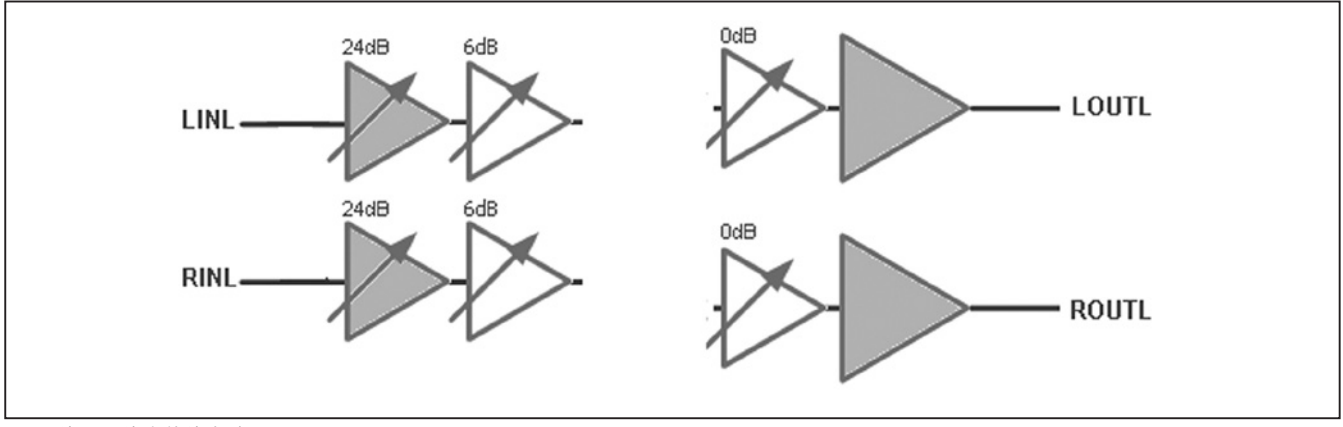

图17.线入和线出使能电路

### SMBus是Intel公司的商标。

### 连接

# 表12. GPIO功能

| MAXQ2000 GPIO | NET NAME     | I/O    | FUNCTIONALITY                                                          |  |
|---------------|--------------|--------|------------------------------------------------------------------------|--|
| K1            | 9880A_IRQ    | Input  | Used to monitor the U1 device's IRQ pin.                               |  |
| K2            | CS2          | Output | Output Chip select for U1 device's SPI interface.                      |  |
| K3            | CONNECT      | Output | but Enables/disables PC detection of the USB audio DAC (U12).          |  |
| K4            | CS8427_RST   | Output | Controls the RST pin of the digital audio interface transceiver (U11). |  |
| K5            | 9880A_SELECT | Input  | Used to poll the U1 device's SELECT pin.                               |  |

|              | Tich       |         |            |           |                    |              |  |
|--------------|------------|---------|------------|-----------|--------------------|--------------|--|
| nnect        | ion Bit Se | t/Clear | 2-wire int | erface Lo | gging              |              |  |
| Bit Se       | t / Clear  |         |            |           |                    |              |  |
| Pin          | Command    |         |            | Status    | Pin Command        | Status       |  |
| K1<br>red    | High       | Low     | Read       | High      | K9 High L          | ow Read High |  |
| K2<br>vellov | High       | Low     | Read       | High      | K10<br>SCLK High L | ow Read High |  |
| K3<br>green  | High       | Low     | Read       | High      | K11 High L         | ow Read High |  |
|              | 🕑 blink K  | 3       | fast blink | rate      | K12 High L         | ow Read High |  |
| K4<br>gpio   | High       | Low     | Read       | Low       | K13 High L         | ow Read High |  |
| K5<br>gpio   | High       | Low     | Read       | Low       | K14 High L         | ow Read High |  |
| K6<br>gpio   | High       | Low     | Read       | High      | K15 High L         | ow Read High |  |
| K7<br>gpio   | High       | Low     | Read       | High      | K0<br>High         | ow Read Low  |  |
| K8<br>gpio   | High       | Low     | Read       | High      | Signal Names       | Read All     |  |

图18. 高级用户界面(位设置/清除)

SPI接口通过选择3-wire Interface标签页配置、使用。 Connection和Configuration标签页用于配置SPI接口。评估 板的SPI连接和默认接口配置分别参见表13和图20。

SPI接口可用于读取和写入U1和U11器件。通过将K2 (U1, CS2)或K9 (U11, CS1)配置为接口的片选,选择从器件。 更多的SPI信息请参考MAX9880A和CS8427 IC的数据 资料。

# 为了与U1器件通信,在Data bytes to be written编辑框中 输入24位(3字节) SPI帧,然后按下Send Now按钮。对于 读操作,接收数据显示在Data bytes received编辑框中。更 多信息请参考MAX9880A IC数据资料的串行外设接口 (SPI)部分。

| Connection Bit S                                                                                      | et/Clear 2-wire interfac                                                                             | ce Logging                      |                        |      |
|----------------------------------------------------------------------------------------------------|----------------------------------------------------------------------------------------------------|---------------------------------|------------------------|------|
| Device Address                                                                                        |                                                                                                    |                                 |                        |      |
| Target Devi                                                                                           | ice Address: 0x20                                                                                    | 🖌 0010000r/w                    | Hunt for active listen | ners |
|                                                                                                    |                                                                                                    |                                 |                        |      |
| General command                                                                                       | ds SMBus register wate                                                                               | ch Low Level commands           |                        |      |
| Command (SMBu                                                                                         | us Protocols, Raw Block                                                                              | Read/Write, EEPROM Re           | ad/Write)              |      |
| Q - SMBusQuick                                                                                        | <(addr) -> device present                                                                            | t? 👻 Exe                        | cute PASS              |      |
| Command byte:                                                                                         | 0x00 🗸 Data Ou                                                                                       | t { 0x00, 0xCD }                | 1                      | v    |
| Byte count:                                                                                           | 1 🗘 Data In:                                                                                         | ?                               |                        |      |
| Use SMBus P                                                                                           | PEC Packet Error Correct                                                                             | tion byte                       |                        |      |
| Hunting for active<br>Found a device at<br>One Device was for<br>Executing protoco<br>SMBusQuick(0x20 | listeners on SCL/SDA<br>t 0x20<br>jound at 0x20<br>ol Q - SMBusQuick(addr)<br>0)> Success: Device is | -> device present?<br>s Present |                        |      |

SPI接口

图19. 高级用户界面(2线接口标签页的通用命令标签页)

# 硬件详细说明

MAX9880A评估板评估带有音频处理功能的低功耗、高性 能、立体声编解码器MAX9880A (U1)。评估板包括输入和 输出RCA连接、无电容和单端耳机连接器(J3、J4),以及 2个板载数字麦克风(U15、U16)。评估板还包括USB供电的 低压差(LDO)线性稳压器,无需外部电源即可对评估板进 行评估。这些LDO提供U1器件及其支持电路所需的1.8V和 3.3V电压。 评估板集成了数字音频收发器(U11)和USB立体声音频DAC (U12)。数字音频收发器通过板载TOSLINK连接器(J5、 J6)提供音频输入和输出,USB立体声音频DAC通过微型 USB连接器(J10)提供音频输入。

评估板还包括与U1器件的I<sup>2</sup>C和SPI控制总线连接的 MAXQ2000微控制器(U5),可利用评估软件对评估板进行 评估。请参见软件详细说明部分。

# 表13. SPI接口

| MAXQ2000 SPI INTERFACE | MAXQ2000 GPIO              | NET NAME                      | FUNCTION                              |
|------------------------|----------------------------|-------------------------------|---------------------------------------|
| SEG1/P0.1              | K2 CS2                     |                               | Chip select for the U1 SPI interface  |
| P5.4/SS                | K9 CS1 Chip select for the |                               | Chip select for the U11 SPI interface |
| P5.6/SCLK              | K10 CCLK SPI SCLK clock    |                               | SPI SCLK clock                        |
| P5.7/MISO              | K11                        | MAXQ_MISO Master in/slave out |                                       |
| P5.5/MOSI              | K12                        | K12 CDIN Master out/slave in  |                                       |

| Connection Bit Set/Clear 3-wire interface Logging  |                                                                                                    |
|----------------------------------------------------|----------------------------------------------------------------------------------------------------|
| Connection<br>K10 Clock (SCK) (SCLK)               | Configuration<br>Send & receive MSB first<br>CPOL=1 (clock idles high)<br>CPHA=1 (sample 2nd edge) |
| K12 V Data from master to slave (MOSI) (DIN)       | MOSI Data Inverted Logic<br>MISO Data Inverted Logic                                               |
| K11 Data from slave to master (MISO) (DOUT)        | CS is active high, idle low                                                                        |
| K2 Chip-select (CS) for data framing               | 8.0 🗸 X 1 MHz 🖌                                                                                    |
| Use standard connections for high-speed SPI        | Get Speed Set Speed                                                                                |
| Send and Receive Data<br>Data butes to be written: |                                                                                                    |
| 0x55, 0xAA                                         |                                                                                                    |
| Send Now repeat 1                                  |                                                                                                    |
| ?                                                  |                                                                                                    |

图20. 高级用户界面(3线接口标签页)

### 主控时钟输入(MCLK)

评估板提供跳线JU12用于选择器件的主控时钟输入源(见表14)。MCLK输入可连接至GND、RMCK、FUNC2或板载13MHz晶振(Y2)。连接至RMCK或FUNC2时,时钟信号分别由数字音频收发器或USB立体声音频DAC提供。

### 接口配置(JU21)

U1器件通过跳线JU21配置为I<sup>2</sup>C/2线或SPI工作(见表15)。 一旦配置了接口模式,就需要配置接头JU20和JU27的短 路器,如表16所示。注意,JU20和JU27接头应以"异或" 方式配置(既某一时刻只能有一个接头短路)。正确配置全部 三个接头后,即可利用基于PC的评估软件配置、控制器件, 请参见软件详细说明部分。

关于SPI和I<sup>2</sup>C的详细信息,请参考MAX9880A IC数据资料中的*串行外设接口(SPI)和I<sup>2</sup>C接口*部分。

### 麦克风输入

可利用数字麦克风和/或模拟麦克风评估U1器件。评估板 提供仅采用数字麦克风、仅采用模拟麦克风或两种类型 组合对器件进行评估(见表17)。左声道模拟麦克风连接 在MICLN和MICLP焊盘之间,右声道模拟麦克风连接在 MICRN和MICRP焊盘之间。单端和差分模拟麦克风均可用 于评估板(见表18)。评估板上包括两个数字麦克风(JU15、 JU16),通过跳线JU8和JU9连接至器件的左声道麦克风 输入(MICLN、MICLP)。

### 麦克风偏置(JU3、JU4)

U1器件的麦克风偏置(MICBIAS)输出可通过在跳线JU3和JU4上安装短路器为两个外部模拟麦克风供电。如果使用数字麦克风,取下跳线JU4上的短路器。

使用数字麦克风时,从跳线JU5和JU6上取下短路器,并 使左声道麦克风输入焊盘(MICLN、MICLP)浮空。使用 SPDM输出时,从跳线JU1和JU2上取下短路器,并使右声 道麦克风输入焊盘(MICRN、MICRP)浮空。请参见SPDM 输出部分。

# 表14. JU12功能

| SHUNT POSITION | U1 MCLK INPUT                               | FREQUENCY                             |
|----------------|---------------------------------------------|---------------------------------------|
| 1-2            | Connected to ground                         | —                                     |
| 1-3            | Connected to pin 10 (RMCK) of U11           | MCLK = 256 x S/PDIF input sample rate |
| 1-4*           | Connected to on-board crystal oscillator Y2 | MCLK = 13MHz                          |
| 1-5            | Connected to pin 18 (FUNC2) of U12          | MCLK = 256 x USB input sample rate    |

\*默认位置。

# 表15. JU21功能

| SHUNT POSITION | U1 SELECT PIN                            | DESCRIPTION                          |
|----------------|------------------------------------------|--------------------------------------|
| Installed*     | Connected to ground                      | U1 device interface = $I^2C/2$ -wire |
| Not installed  | Connected to DVDDIO through resistor R39 | U1 device interface = SPI            |

\*默认位置。

# 表16. JU20和JU27功能

| U1                       | SHUNT P                  | OSITION                 | DESCRIPTION                                                                                           |  |
|--------------------------|--------------------------|-------------------------|----------------------------------------------------------------------------------------------------|--|
| INTERFACE                | JU20 JU27                |                         | DESCRIPTION                                                                                           |  |
| l <sup>2</sup> C/2-wire* | Pins 2-3 of each<br>row* | Not installed*          | The U1 device's I <sup>2</sup> C interface is connected to the EV kit's I <sup>2</sup> C control bus. |  |
| SPI                      | Not installed            | Pins 2-3 of each<br>row | The U1 device's SPI interface is connected to the EV kit's SPI con-<br>trol bus.                      |  |

\*默认位置。

### SPDM输出

U1器件通过重新分配MICRN和MICRP器件引脚提供SPDM 输出。该功能通过I<sup>2</sup>C选择,通过**Digital Audio**标签页中的 **SPDM**图标操作。使用SPDM输出时,MICRN和MICRP焊 盘不可用于麦克风输入,并且应从跳线JU1和JU2上取下 跳线。

为了操作SPDM输出信号,必须在跳线JU18和JU24上安装 跳线。这种配置将SPDM输出(SPDMDATA、SPDMCLK) 连接至DSD\_DATA和DSD\_CLK焊盘。

# JACKSNS/AUX

U1器件的JACKSNS/AUX引脚具有双重功能,使其可作为 用于插孔检测的输入,或者作为用于测量直流电压的输入。

# 插孔检测(JACKSNS)

为了使用该功能,根据表19配置跳线JU7,禁用Analog Audio标签页中的AUX图标,更多详情和配置选项请参考 MAX9880A IC数据资料中的*模式配置*部分。评估板被配 置为插孔检测后,可采用三种方法之一使用该特性:通过 JACKSNS焊盘、通过J3耳机插孔或通过MICLP焊盘,需 要在跳线JU29上安装跳线。

# 表17. 麦克风输入配置

| SHUNT POSITION |               |                                     | DESCRIPTION                                                                                                    |
|----------------|---------------|-------------------------------------|----------------------------------------------------------------------------------------------------|
| JU8            | JU9           | MICROPHONE INFOIS                   | DESCRIPTION                                                                                                    |
| Not installed  | Not installed | Two analog microphones*             | Analog microphones connected across MICLN, MICLP, MICRN, and MICRP pads.                                                                    |
| Installed      | installed     | Two digital microphones             | On-board digital microphones (U15 and U16) connected to device's left microphone inputs.                                                    |
| Installed      | Installed     | Analog and digital micro-<br>phones | On-board digital microphones (U15 and U16) connected to left microphone inputs and analog microphone connected across MICRN and MICRP pads. |

\*默认位置。

# 表18. 模拟麦克风配置

|                                | SHUNT POSITION |               |               |           |               |               |
|--------------------------------|----------------|---------------|---------------|-----------|---------------|---------------|
| ANALOG MICROPHONE              | JU1            | JU2           | JU5           | JU6       | JU3           | JU4           |
| Single-ended (without MICBIAS) | Х              | Installed     | Installed     | Х         | Not installed | Not installed |
| Single-ended (with MICBIAS)    | Х              | Not installed | Not installed | Х         | Installed     | Installed     |
| Differential (without MICBIAS) | Installed      | Not installed | Not installed | Installed | Not installed | Not installed |
| Differential (with MICBIAS)    | Installed      | Not installed | Not installed | Installed | Installed     | Installed     |

X = 无关。

# 表19. JU7功能

| SHUNT POSITION | SHUNT POSITION U1 JACKSNS/AUX PIN                                                          |                         |
|----------------|--------------------------------------------------------------------------------------------|-------------------------|
| Installed      | Connected to the JACKSNS pad                                                               | Jack detection          |
| Not installed* | Connected to the AUX pad through resistor-dividers R5 (10k $\Omega)$ and R6 (10k $\Omega)$ | DC voltage measurements |

\*默认位置。

### 测量直流电压(AUX)

为使用该功能,根据表19配置跳线JU17,从跳线JU29撤除短路器,确保耳机插头未插入至跳线JU3,使能Analog Audio标签页中的AUX图块,更多设置和配置详情请参阅 MAX9880A IC数据资料中的ADC部分。施加的直流电压 (VAUX)在器件的ADC测量之前分压。测得的直流电压(V<sub>DC</sub>)为:

$$V_{DC} = \frac{R5}{(R5 + R6)} \times V_{AUX}$$

式中, 默认分压比等于1/2。

### 音频输入和输出

U1器件的音频输入和输出被送至评估板上的各种连接器、 连接头和焊盘。表20所列为音频输入连接,表21所列为音 频输出连接。音频信号路由详情(也就是哪路音频输入可被 送至可用的音频输出)请参考MAX9880A IC数据资料和评 估软件。

耳机输出

U1器件支持三种耳机输出模式:单端、差分和无电容。全部 三种模式均可利用评估板提供的ROUT\_和LOUT\_焊盘配合

# 表20. 音频输入

| AUDIO<br>INPUT  | U1 PIN        | DESCRIPTION                               |  |
|-----------------|---------------|-------------------------------------------|--|
| J1              | LINL          | Single-ended left line input<br>(LINEINL) |  |
| J2              | LINR          | Single-ended right line input (LINEINR)   |  |
| J6              | S1 interface* | S/PDIF audio input from U11               |  |
| J10             | S2 interface* | USB audio input from U12                  |  |
| MICL_ pad MICL_ |               | Left analog microphone                    |  |
| MICR_ pad MICR_ |               | Right analog microphone                   |  |
| U15 MICL_       |               | Left digital microphone<br>(DIGMIC_)      |  |
| U16 MICL_       |               | Right digital microphone<br>(DIGMIC)      |  |

\*S\_接口引脚= SDOUTS\_、SDINS\_、BCLKS\_和LRCLKS\_。

JU10和JU11跳线进行评估。请参考MAX9880A IC数据 资料的*耳机模式*部分。

为方便采用单端和无电容输出模式进行评估,评估板提供了 2个3.5mm耳机插孔(J3、J4)。J4耳机插孔配置为无电容 输出模式,J3耳机插孔配置为单端输出模式。

### 板载LDO

评估板包括板载LDO稳压器(U6、U8、U9和U10),使评估板无需外部电源即可工作。这些LDO稳压器为U1器件的电源引脚供电:DVDD、MICVDD、PVDD、AVDD和 DVDDS1。分别利用跳线JU14 JU17和JU22,可将LDO 稳压器与电源引脚隔离开。

第5路LDO线性稳压器(U7)为MAXQ2000电路、电平转 换器(U4、U17)、晶振(Y2)、立体声数字音频收发器(U11)、 USB立体声音频DAC(U12)和S/PDIF连接器(J5、J6)供电。 所有LDO线性稳压器均由J7 mini-USB连接器的USB总线 电压(+5V)供电。

| AUDIO<br>OUTPUT | U1 PIN                     | DESCRIPTION                                       |
|-----------------|----------------------------|---------------------------------------------------|
| J3              | ROUTP and<br>LOUTP         | Single-ended headphone output with jack detection |
| J4              | ROUTP, LOUTP,<br>and LOUTN | Capless headphone output                          |
| J5              | S1 interface*              | S/PDIF audio output on U11                        |
| J8              | LOUTR                      | Single-ended line output<br>(OUTR)                |
| J9              | LOUTL                      | Single-ended line output<br>(OUTL)                |
| ROUT_ pads      | ROUT_                      | Right headphone output                            |
| LOUT_ pads      | LOUT_                      | Left headphone output                             |

# 表21. 音频输出

\*S\_接口引脚= SDOUTS\_、SDINS\_、BCLKS\_和LRCLKS\_。

# 数字音频接口(S1、S2)

U1器件的2个数字音频接口(S1、S2)通过连接头JU13和 JU19分别连接至板载数字音频收发器(U11)和USB立体声 音频DAC(U12)(见表24和25)。在所有2-3位置安装短路 器,将U1器件的S1和S2接口连接至所列的U11和U12接口。

### 数字音频收发器(U11)

数字音频收发器连接至TOSLINK连接器J5和J6,用于音频输入和输出。器件工作于软件模式(HS引脚为低电平),连接至U1器件的S1数字音频接口。音频收发器还连接至评估板的SPI控制总线,由CSI片选线选择。请参见*S/PDIF音频*部分。为了手动配置器件的寄存器,从View下拉菜单中选择

Show S/PDIF Transceiver Registers项。这将使能CS8427 标签页,该标签页的功能与Control Registers标签页方式相同。U11器件使能时,Read All按钮还读取全部U11寄存器,并更新CS8427标签页。

### USB立体声音频DAC (U12)

USB立体声音频DAC连接至mini-USB连接器J10,用于音频输入。音频DAC采用标准Windows驱动,连接至PC时被识别为外部声卡,允许通过评估板播放来自于PC的音频。该音频通路通过选择**Digital Audio**标签页中的**USB**图块进行配置和使能。请参见*USB音频*部分。

# 表22. JU10和JU11功能

| SHUNT<br>POSITION | HEADPHONE MODE                                                 |  |
|-------------------|----------------------------------------------------------------|--|
| Installed         | Single-ended (clickless)                                       |  |
| Not installed*    | Differential, capacitorless, or single-ended<br>(fast turn-on) |  |

\*默认位置。

# 表23. JU14-JU17和JU22功能

| SHUNT POSITION | DVDD<br>(JU14)                                                      | MICVDD<br>(JU22) | PVDD<br>(JU16) | AVDD<br>(JU15) | DVDDIO*<br>(JU17) |
|----------------|---------------------------------------------------------------------|------------------|----------------|----------------|-------------------|
| Installed**    | 1.8V                                                                | 1.8V             | 1.8V           | 1.8V           | 3.3V              |
| Not installed  | Connect an external supply across their respective pads and ground. |                  |                |                |                   |

\*连接至DVDDS1。

\*\*默认位置。

# 表24. S1接口连接头(JU13)

| JU13                 |                        |                       |  |  |
|----------------------|------------------------|-----------------------|--|--|
| POSITION 1<br>(LEFT) | POSITION 2<br>(CENTER) | POSITION 3<br>(RIGHT) |  |  |
| GND                  | DACIN1                 | U11_DAC               |  |  |
| GND                  | ADCOUT1 U11_AD         |                       |  |  |
| GND                  | LRCLK1                 | U11_LRCLK             |  |  |
| GND                  | BCLK1 U11_BCLI         |                       |  |  |

# 表25. S2接口连接头(JU19)

| JU19                 |                        |                        |  |  |  |
|----------------------|------------------------|------------------------|--|--|--|
| POSITION 1<br>(LEFT) | POSITION 2<br>(CENTER) | POSITION 3*<br>(RIGHT) |  |  |  |
| GND                  | DACIN2                 | U12_DAC                |  |  |  |
| GND                  | ADCOUT2                | U12_ADC                |  |  |  |
| GND                  | LRCLK2                 | U12_LRCLK              |  |  |  |
| GND                  | BCLK2                  | U12_BCLK               |  |  |  |

\*信号来自于U4电平转换器。

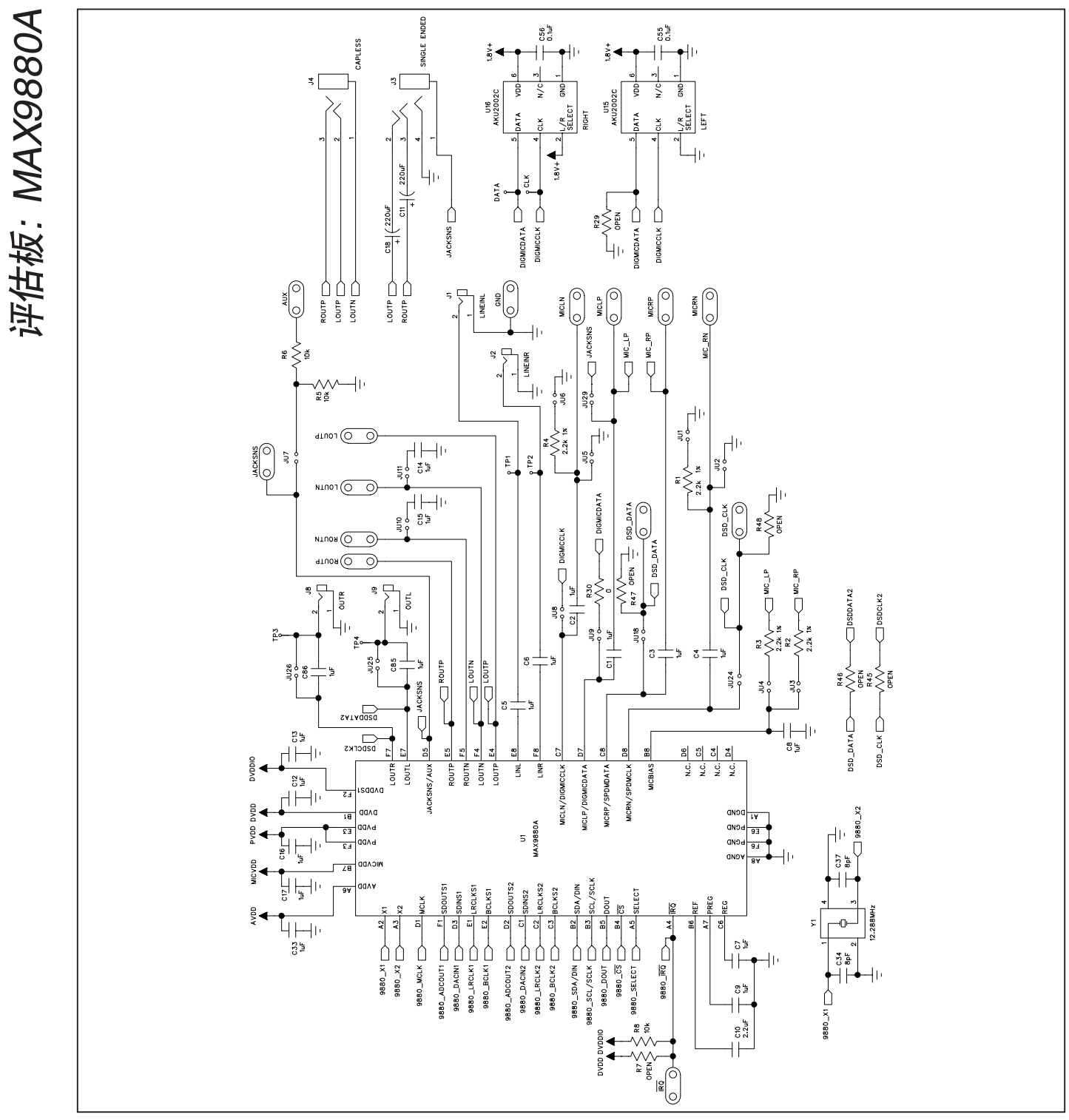

图21a. MAX9880A评估板原理图—MAX9880A器件(1/7)

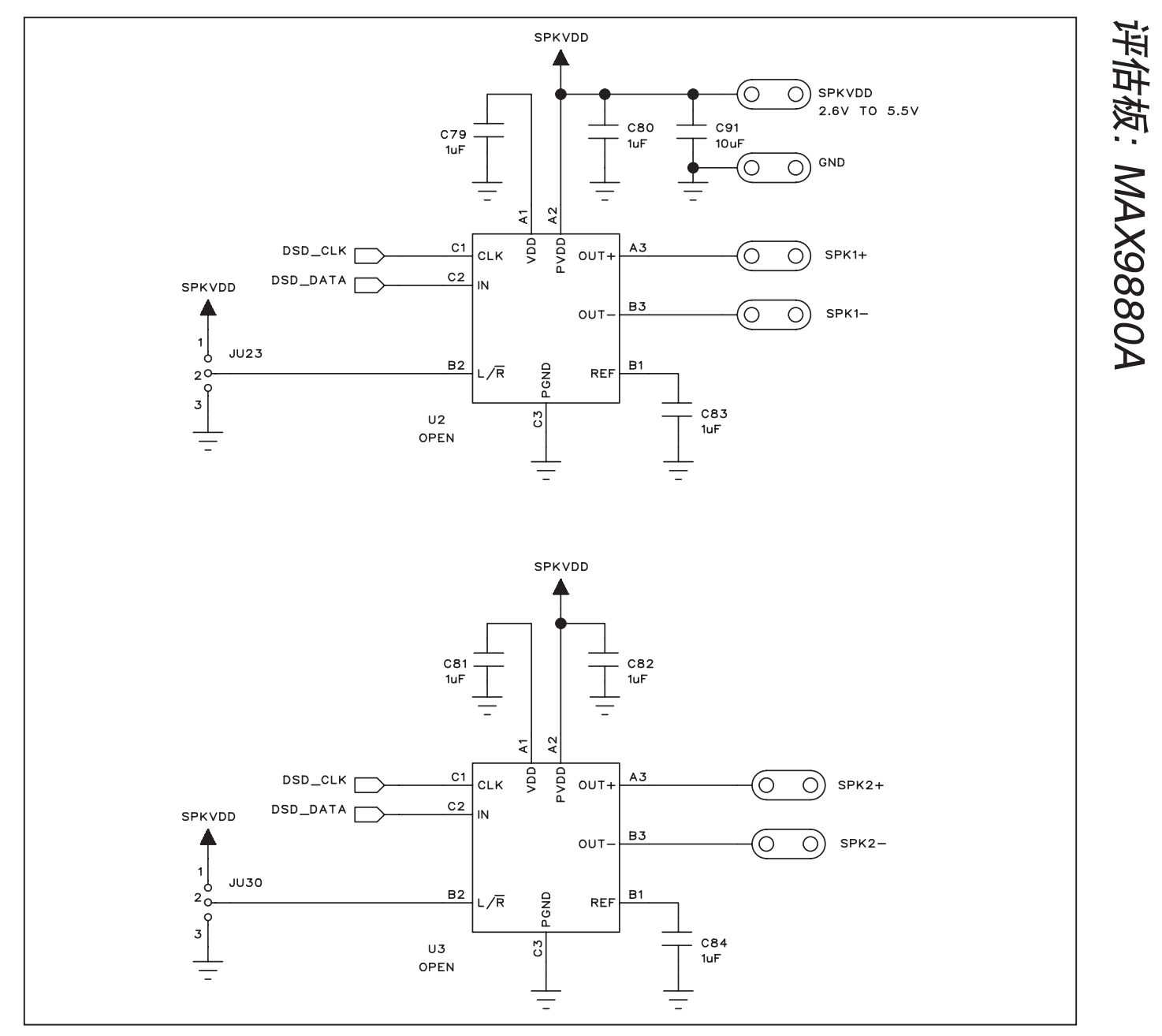

图21b. MAX9880A评估板原理图—D类放大器(2/7)

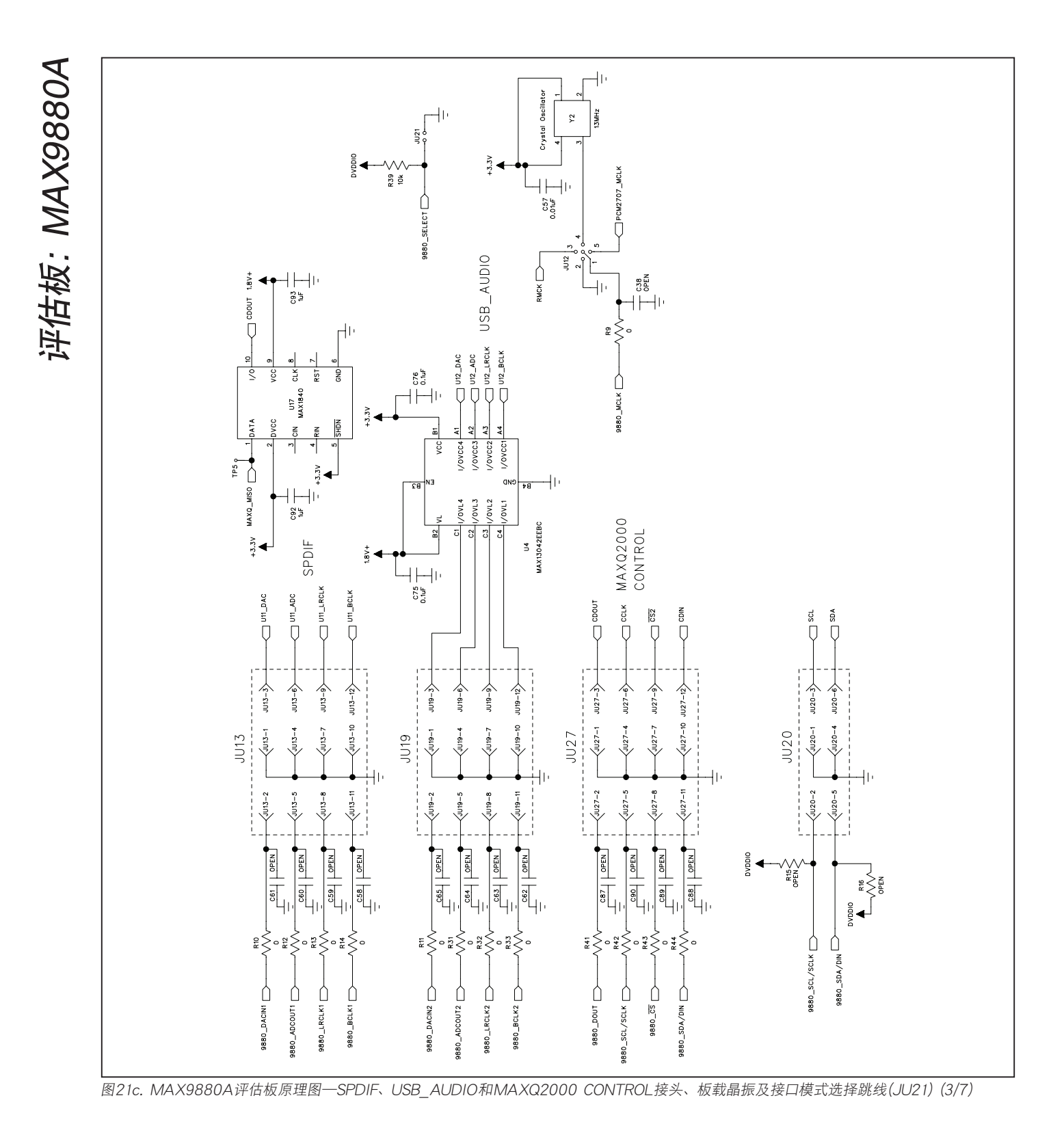

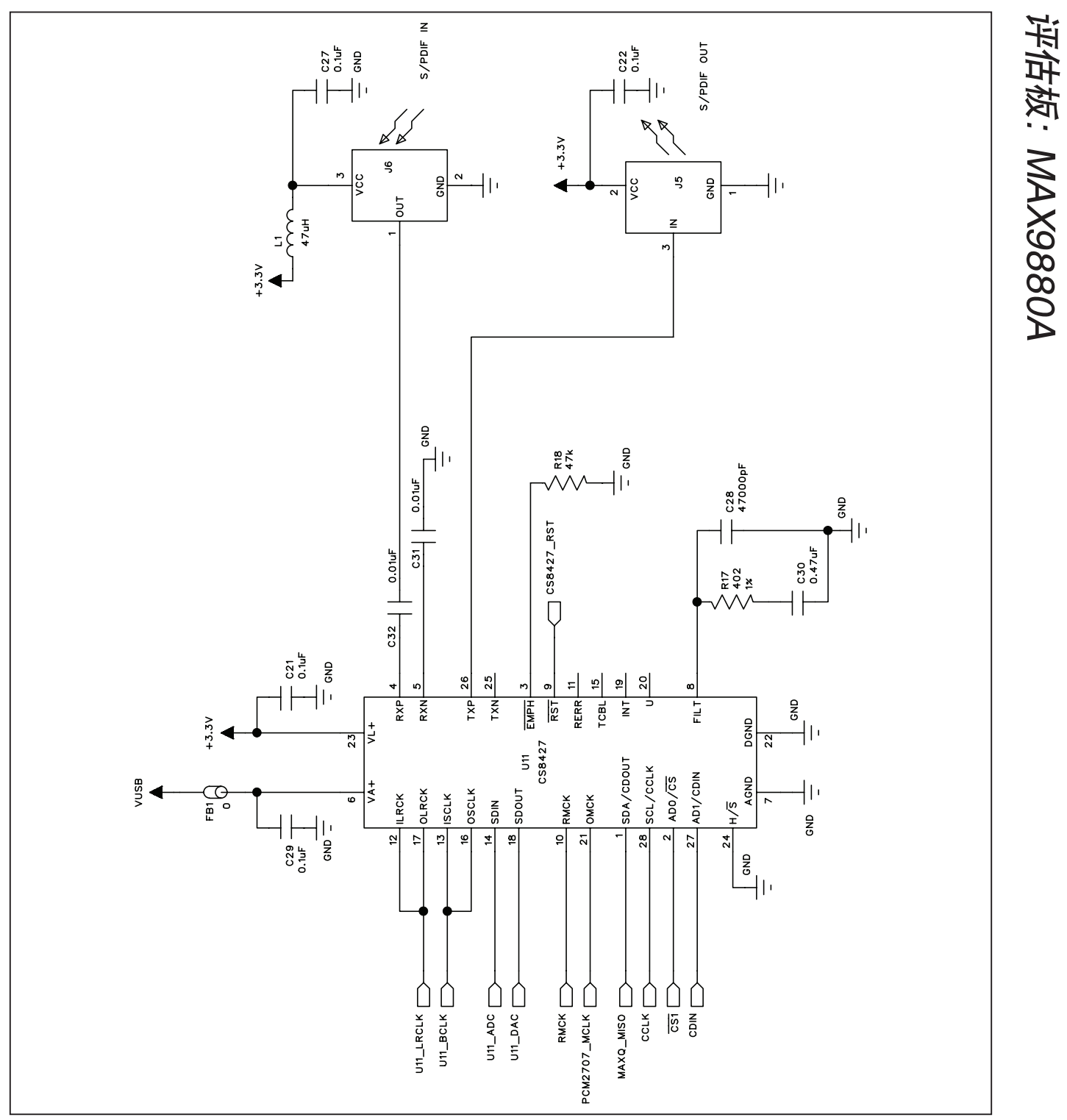

图21d. MAX9880A评估板原理图—CS8427数字音频收发器(4/7)

评估板: MAX9880A

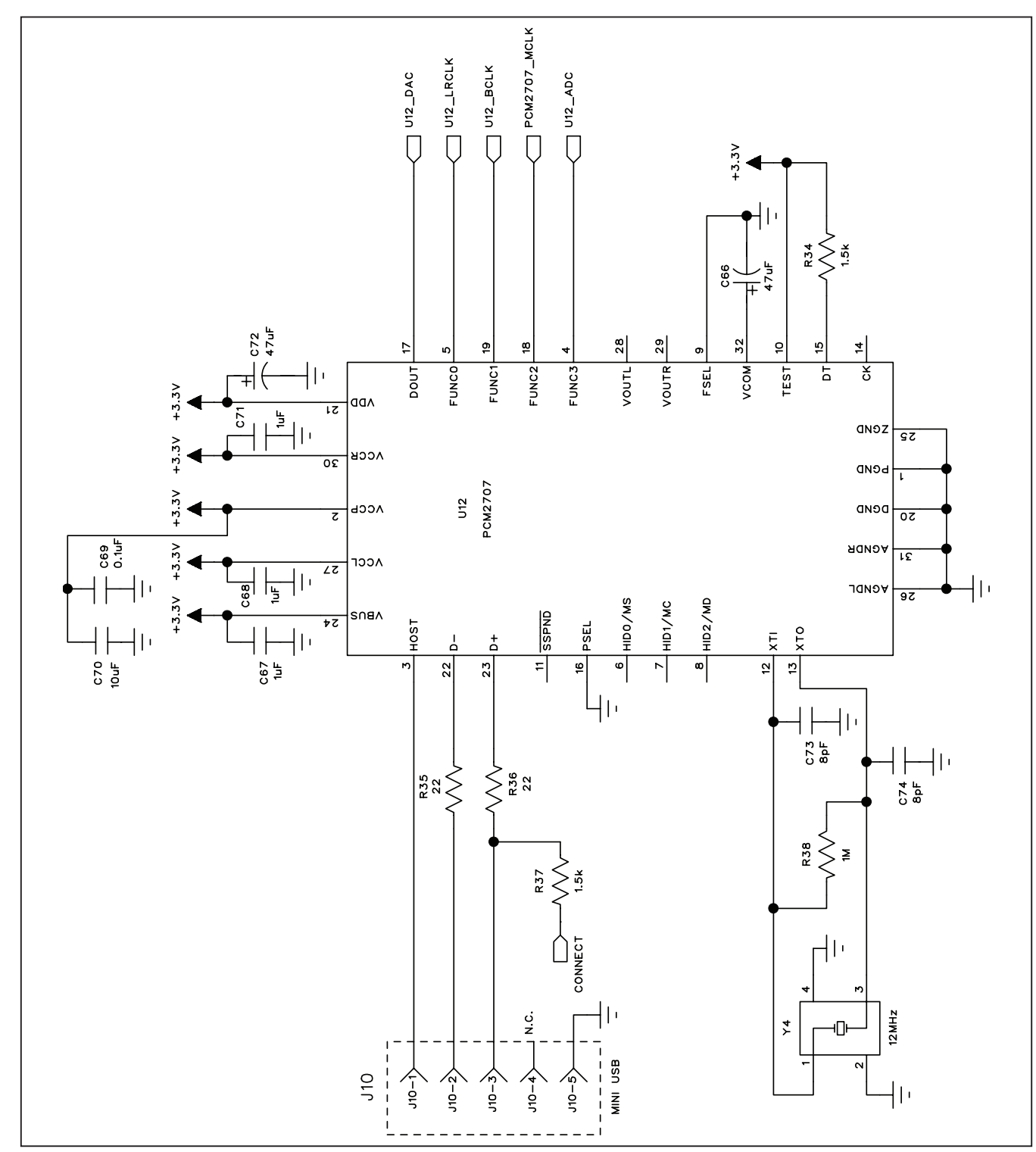

图21e. MAX9880A评估板原理图—PCM2707 USB立体声音频DAC (5/7)

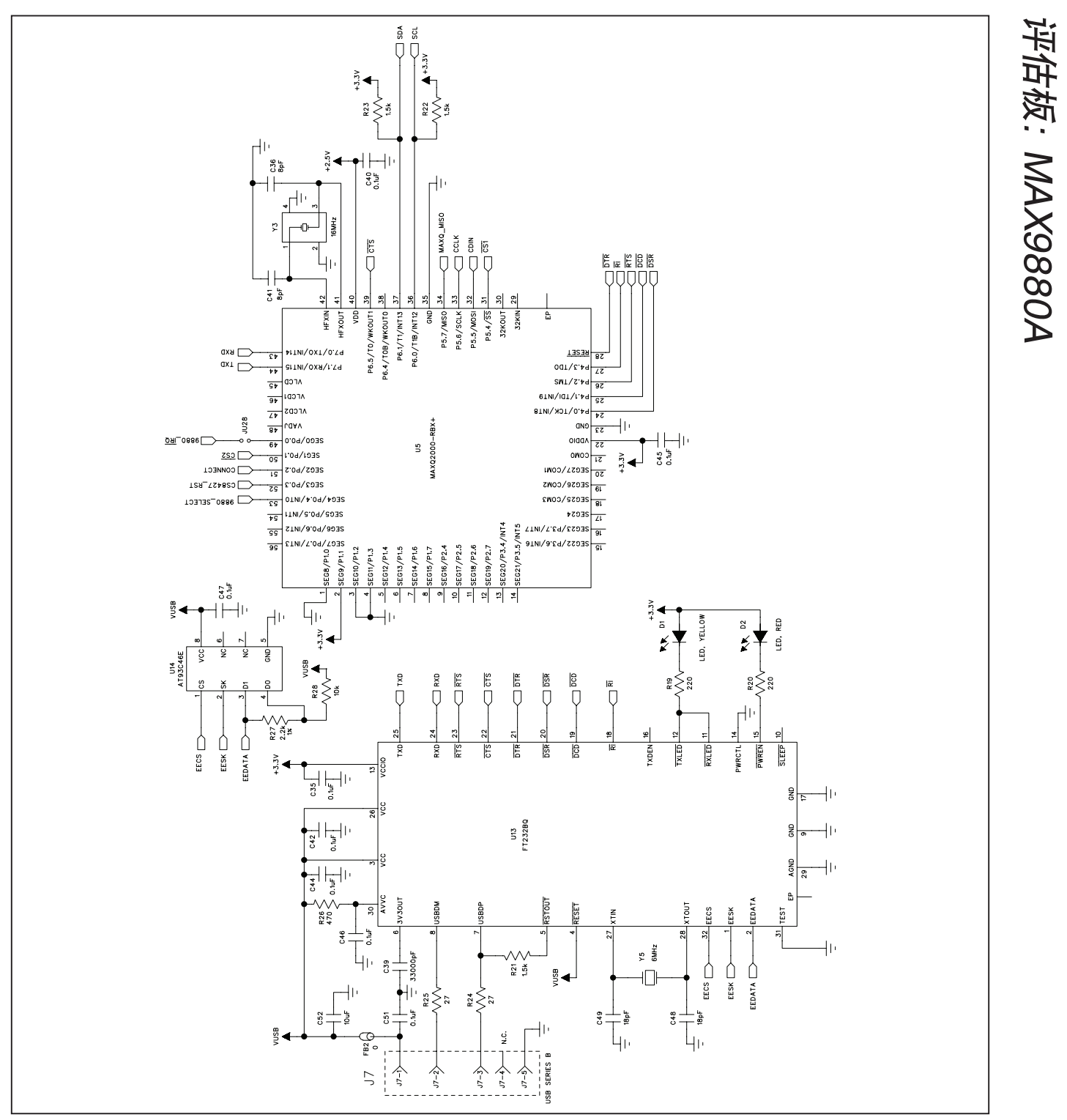

图21f. MAX9880A评估板原理图—MAXQ2000接口电路(6/7)

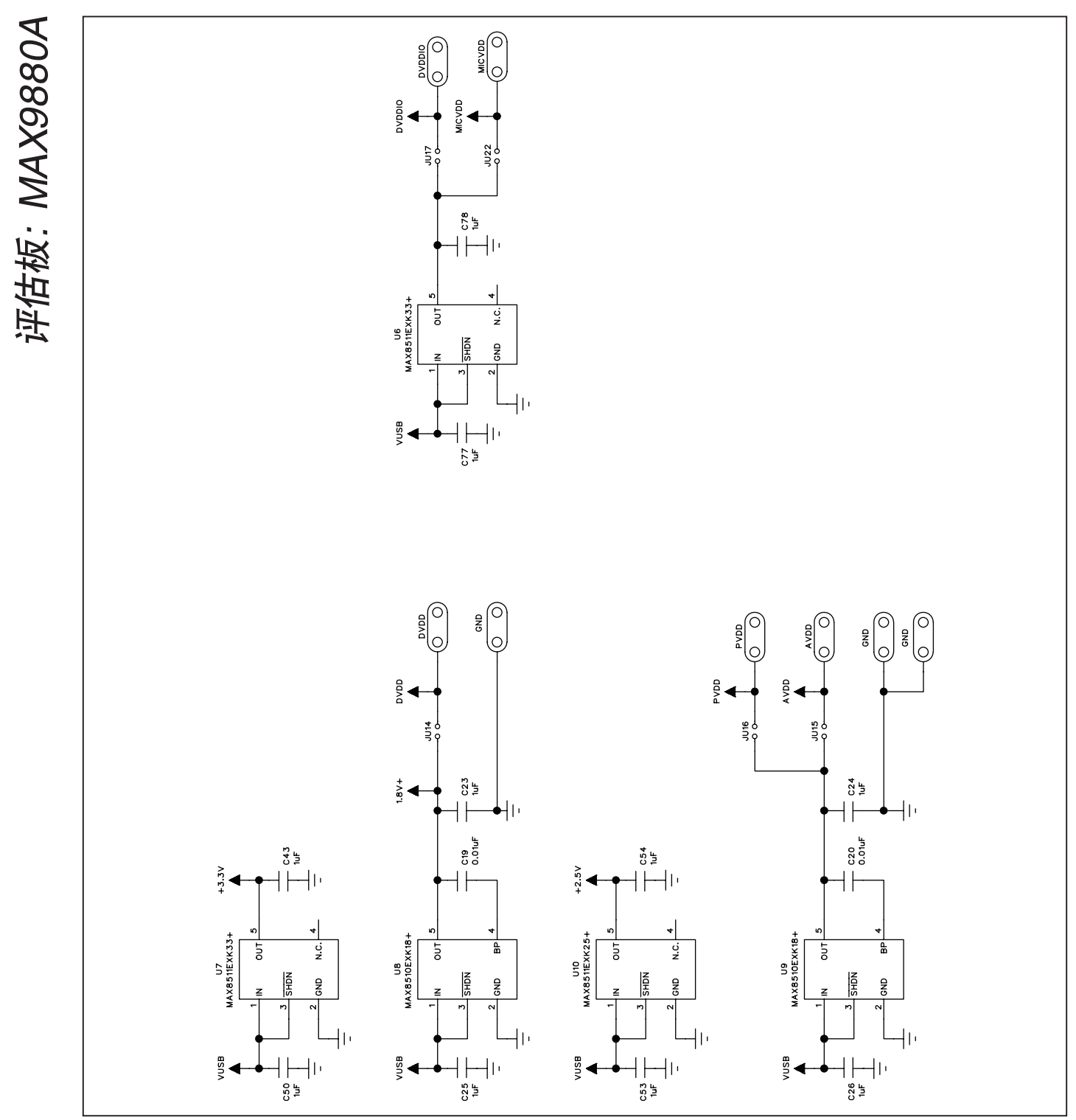

图21g. MAX9880A评估板原理图—板载LDO (7/7)

评估板: MAX9880A

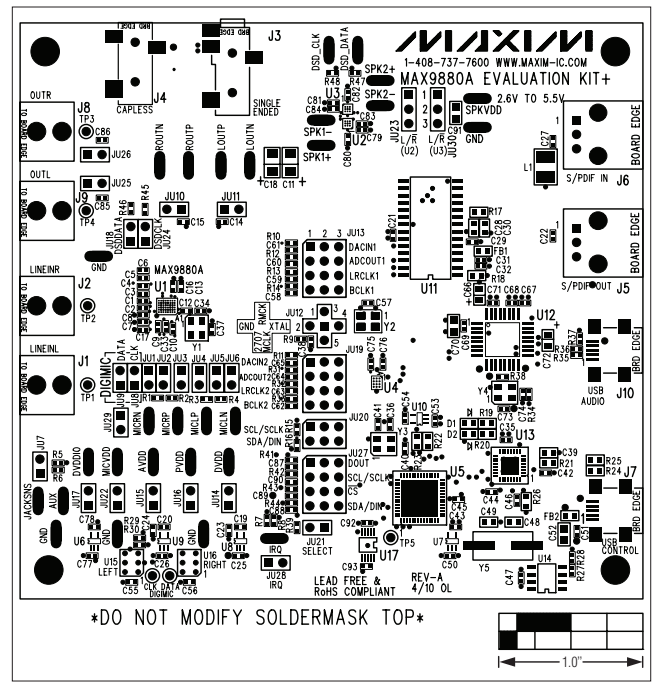

图22. MAX9880A评估板元件布局—元件层

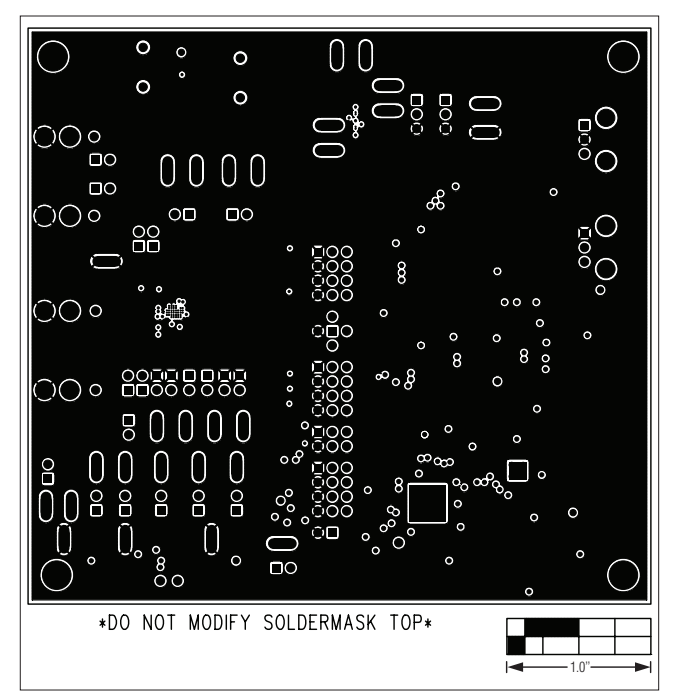

图24. MAX9880A评估板PCB布局—第2层

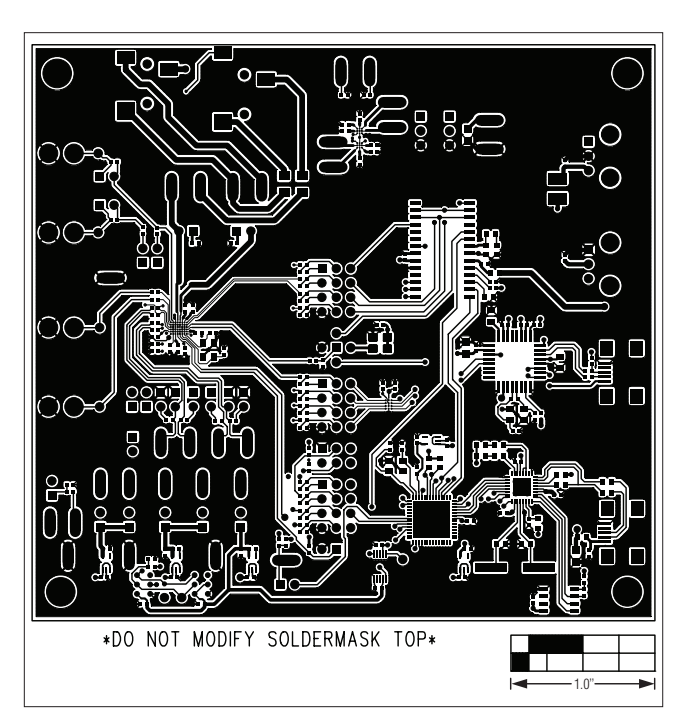

图23. MAX9880A评估板PCB布局一元件层

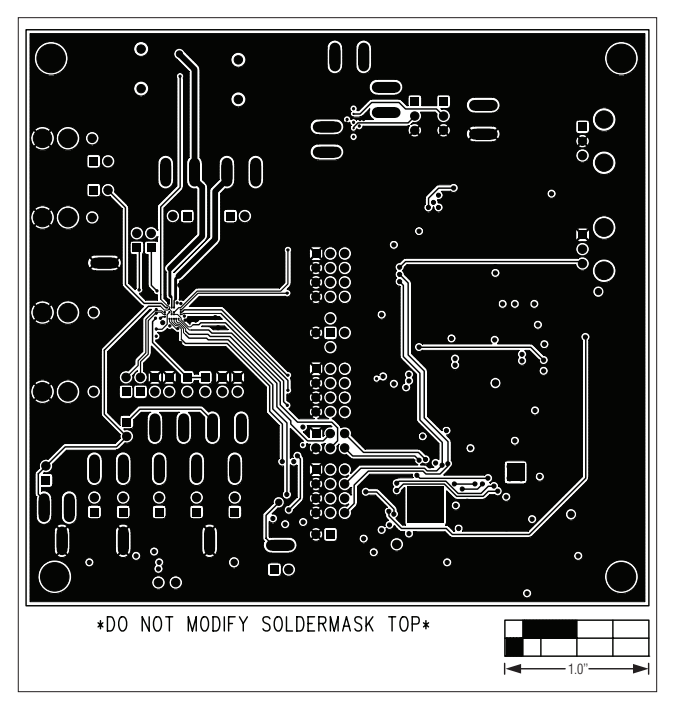

图25. MAX9880A评估板PCB布局—第3层

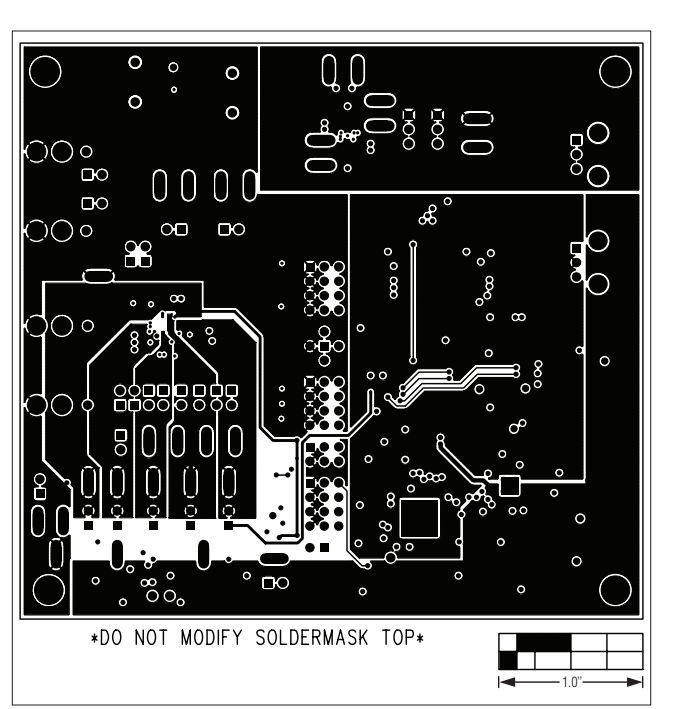

图26. MAX9880A评估板PCB布局—第4层

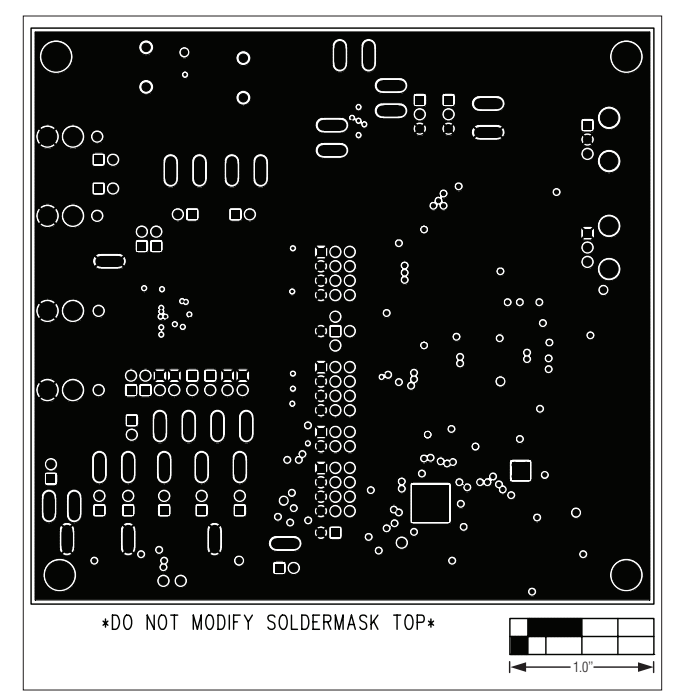

图27. MAX9880A评估板PCB布局一第5层

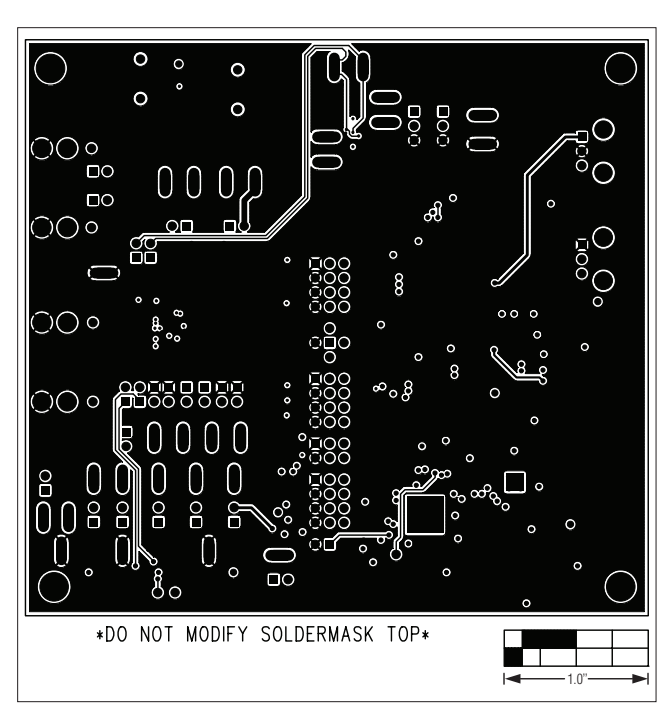

图28. MAX9880A评估板PCB布局一焊接层

# 修订历史

| 修订号 | 修订日期 | 说明    | 修改页 |
|-----|------|-------|-----|
| 0   | 9/10 | 最初版本。 | —   |

# Maxim北京办事处

北京8328信箱 邮政编码 100083 免费电话: 800 810 0310 电话: 010-6211 5199 传真: 010-6211 5299

Maxim不对Maxim产品以外的任何电路使用负责,也不提供其专利许可。Maxim保留在任何时间、没有任何通报的前提下修改产品资料和规格的权利。

Maxim Integrated Products, 120 San Gabriel Drive, Sunnyvale, CA 94086 408-737-7600 \_

© 2010 Maxim Integrated Products

37